# Instrukcja obsługi

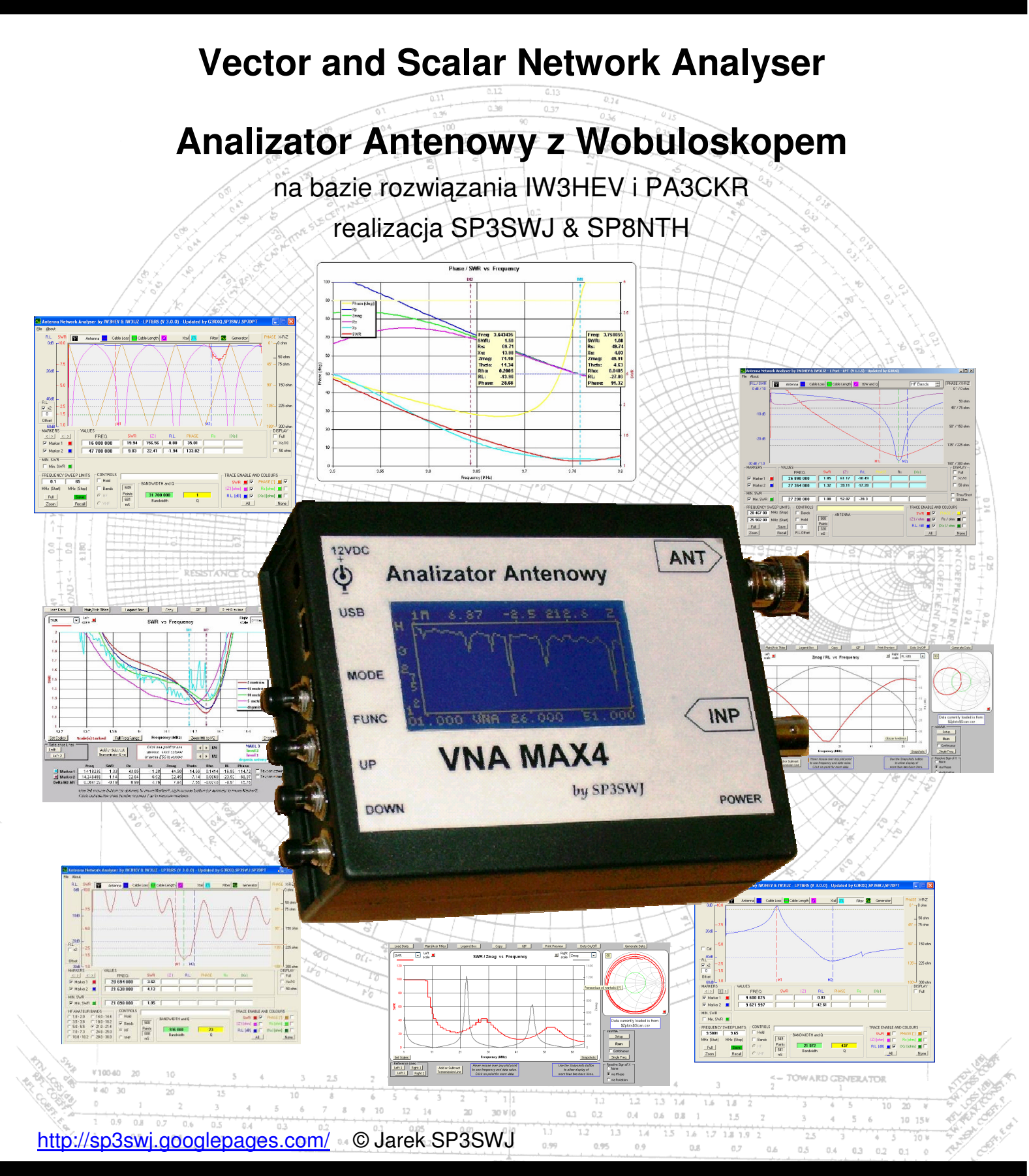

**Model VNA MAX4** 

# Spis Treści

| 1 | Informacje ogólne4 |                                              |   |  |
|---|--------------------|----------------------------------------------|---|--|
| 2 | Pod                | dstawy obsługi                               | 5 |  |
| 2 | 2.1                | Zasilanie                                    | 5 |  |
| 2 | 2.2                | Tryb LCD                                     | 5 |  |
| 2 | 2.3                | Obsługa klawiatury                           | 3 |  |
| 2 | 2.4                | Podłączenie do PC                            | 3 |  |
| 3 | Naz                | zwy i funkcje poszczególnych elementów       | 7 |  |
| 4 | Bud                | dowa miernika                                | 3 |  |
| 4 | .1                 | Tryb pracy Analizator antenowy - VNA         | 3 |  |
| 4 | .2                 | Tryb pracy Wobuloskop - SNA                  | 3 |  |
| 5 | Korz               | zystanie z Analizatora Antenowego            | 3 |  |
| 5 | 5.1                | Tryb pracy samodzielnej - LCD 10             | ) |  |
|   | 5.1.               | .1 Pomiar SWR w trybie LCD 10                | ) |  |
|   | 5.1.2              | .2 Pomiar impedancji w trybie LCD 10         | ) |  |
|   | 5.1.3              | .3 Pomiar fazy w trybie LCD 1                | 1 |  |
|   | 5.1.4              | .4 Pomiar w trybie pracy Wobuloskop 1        | 1 |  |
|   | 5.1.               | .5 Tabela pomiarowa w trybie LCD 12          | 2 |  |
| 5 | .2                 | Tryb pracy pod kontrola komputera - PC 12    | 2 |  |
|   | 5.2.               | .1 Oprogramowanie do Analizatora IW3HEV 13   | 3 |  |
|   | 5.2.2              | .2 Inne programy do obsługi analizatora 13   | 3 |  |
|   | 5.2.3              | .3 Sterowanie analizatora przez port RS232 1 | 5 |  |
| 6 | Insta              | alacja oprogramowania do analizatora MAX21   | 5 |  |
| 6 | 5.1                | Instalacja programu VNA wersja 3.0.2 1       | 5 |  |
| 7 | Przy               | ykładowe pomiary 1                           | 7 |  |
| 7 | '.1                | Pomiary w trybie LCD 17                      | 7 |  |
|   | 7.1.               | .1 Pomiar anteny 1                           | 7 |  |
|   | 7.1.2              | .2 Generator                                 | 3 |  |
|   | 7.1.3              | .3 Pomiar długości kabla 18                  | 3 |  |
|   | 7.1.4              | .4 Badanie rezystorów 20                     | ) |  |
|   | 7.1.               | .5 Pomiar impedancji falowej kabla 20        | ) |  |
|   | 7.1.0              | .6 Pomiar filtru                             | ) |  |
| 7 | .2                 | Pomiary w trybie PC2                         | 1 |  |
| 8 | Przy               | ykładowe wykonywanie pomiarów2 <sup>-</sup>  | 1 |  |
| 8 | 8.1                | Pomiar anteny 2 <sup>-</sup>                 | 1 |  |

| 8  | .2   | Pomiar kwarcu                                      | 23 |
|----|------|----------------------------------------------------|----|
| 8  | .3   | Pomiar długości kabla - szukanie uszkodzenia kabla | 25 |
| 8  | .4   | Pomiar inne TRAPY                                  | 26 |
| 8  | .5   | Pomiar inne BALUNY, (i transformatory)             | 27 |
|    | 8.5. | .1 Pomiar w trybie wobuloskopu                     | 27 |
|    | 8.5. | .2 Pomiar w trybie VNA                             | 28 |
| 8  | .6   | Generator                                          | 29 |
| 9  | Roz  | związywania problemów                              | 30 |
| 10 | L    | inki internetowe                                   | 30 |

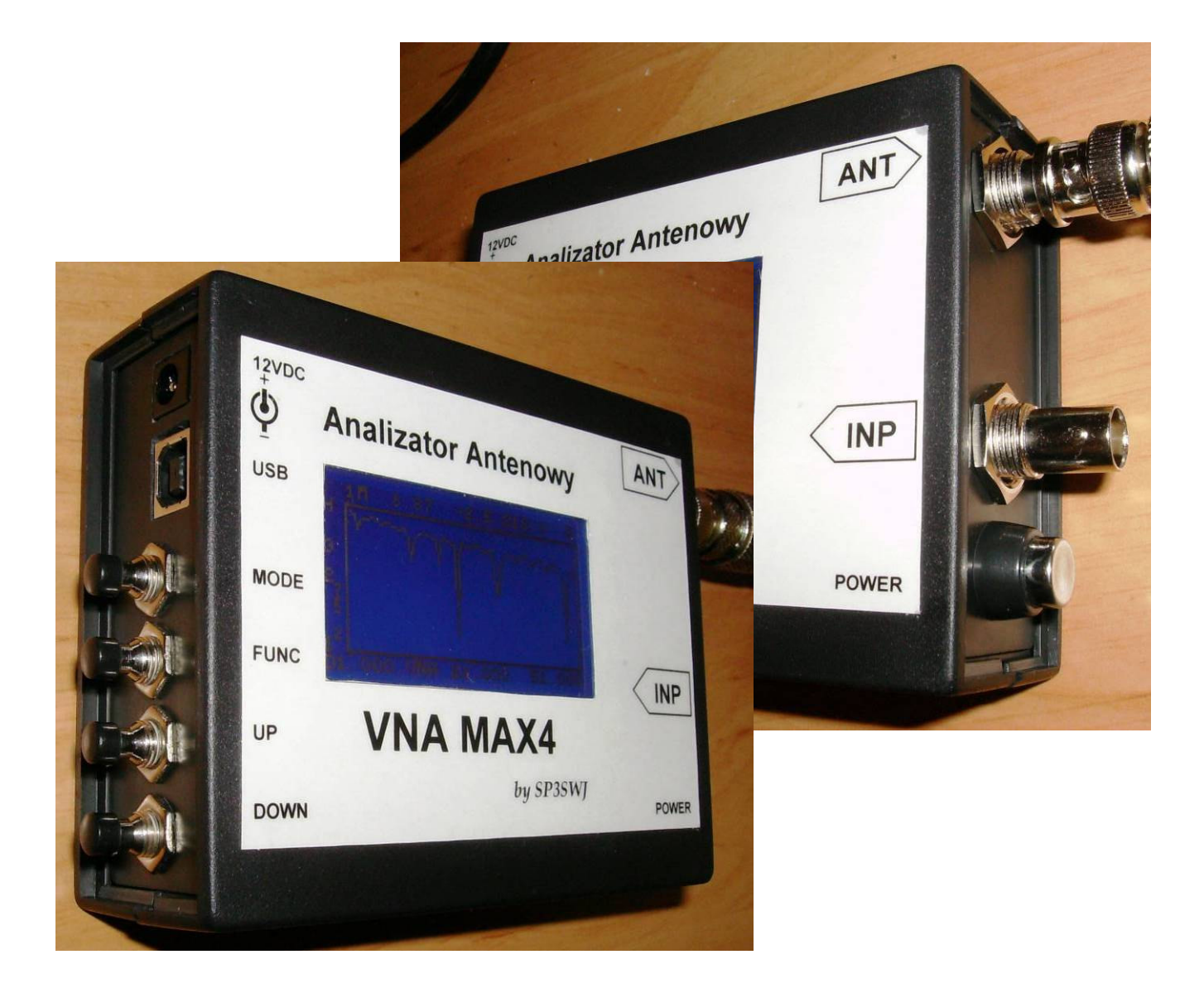

## 1 Informacje ogólne

Analizator Antenowy / Wobuloskop wersja MAX4 zbudowany został na bazie dwóch rozwiązań - rozbudowane zostały funkcje pomiary w trybie LCD:

- IW3HEV analizator antenowy VNA i miniVNA
- > PA3CKR wizualizacja pomiarów na LCD

Kompilacja dotychczasowych wersji została wykonana przez SP3SWJ & SP8NTH.

Miernik może pracować jako:

- Analizator antenowy
- > Wobuloskop
- Generator sygnałowy
- Sonda pomiarowa sygnał w.cz.

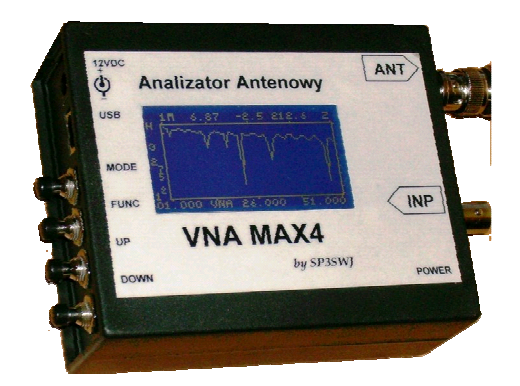

Podstawowe dane:

- > Zakres pracy urządzenia wynosi od 100 kHz do 60 MHz
- > Dynamika pomiaru dla VNA jest 30 dB do 40 dB (analizator)
- > Dynamika pomiaru dla SNA jest większa niż 45 do 55 dB dB (wobuloskop)
- Siła sygnału na wyjściu około 1 mW (0dBm)
- > Zakres dynamiki pomiaru portu IN w trybie Generatora -45dBm do +15 dBm

### Opcjonalnie;

- > Opcjonalne wykonanie o mocy 20mW do 60mW (13dBm do 18dBm)
- > Dla wersji wzmocnionej zakres dynamiki portu IN -35dBm do +25dBm

Analizator mierzy dwie wielkości elektryczne dla każdej badanej częstotliwości:

- Return Loss różnicę w dB pomiędzy sygnałem padającym a odbitym
- Phase przesunięcie fazowe 0°-180° bez rozróżnienia znaku pomiędzy sygnałem padającym a odbitym

Pozostałe wielkości są wyliczane na podstawie tych trzech parametrów.

VNA MAX4 posiada dwa tryby pracy:

- PC pod kontrola komputera PC
- > LCD samodzielny pomiar z wizualizacją na ekranie LCD

Przed rozpoczęciem pracy z analizatorem zalecane jest najpierw zaznajomienie się z instrukcją obsługi miernika.

## 2 Podstawy obsługi

### 2.1 Zasilanie

W trybie pracy PC zasilanie analizatora dostarczane jest z komputera PC ze złącza USB i jest dostarczane 5V DC przez złącze USB wprost do VNA. Do podłączania VNA z komputerem należy używać USB A-B tzw "drukarkowego".

Jeżeli napięcie na porcie USB jest za małe (mniej niż 4,5 V), co objawia się bladym obrazem na ekranie LCD można użyć dodatkowego zewnętrznego zasilacza 10-12V DC lub włączyć zasilanie z wbudowanych akumulatorków.

### UWAGA !!!

Należy używac tylko grubych markowych kabli o dużym przekroju przewodów

Istnieje możliwośc podłączenia do komputera z użyciem przedłużacza USB A-A o długości 5 metrów - komunikacja pracuje poprawnie przy łącznej długości 6,8m kabla USB – ale wtedy należy obowiązkowo właczyć zasilanie z wbudowanych akumulatorów.

W przypadku pracy w trybie LCD należy użyć zewnętrznego zasilacza lub wbudowanego pakietu akumulatorków. Napięcie zasilające powinno w granicach około 10V do 12V DC,

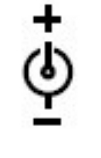

10 V

Uwaga !!!

Jeżeli podczas uruchamiania analizatora naciśniemy klawisz Function to miernik wystartuje w trybie pracy z komputerem PC.

Jeżeli podczas uruchamiania analizatora naciśniemy klawisz UP / DOWN to miernik wystartuje w trybie pracy LCD.

## 2.2 Tryb LCD

Do pracy w trybie LCD potrzebne jest tylko zasilanie dla analizatora. Po podłączeniu zasilania do VNA wystartuje ono domyślnie w trybie LCD.

W trybie pracy LCD do obsługi VNA służą tylko 4 przyciski:

- ≻ Mode
- zmień ekran
- on zmień funkcja klawiszy Up / Down
- FunkctionDown

≻ Up

- zmniejsz wartość
- zwiększ wartość

Funkcję Mode można wywołać także przez jednoczesne naciśnięcie Up+Down.

Po włączeniu zasilania Analizator startuje z następującymi parametrami:

- > Tryb VNA pomiar SWR z funkcji częstotliwości
- > Zakres pomiarowy od 1 MHz do 51 MHz,
- Środkowa częstotliwość 26 MHz

- > Wyświetlane pomiary to: SWR, Return Loss, Impedancja
- > Krok przestrajania przyciskami 1 MHz
- Funkcja klawiszy Up Down jest ustawiona domyślnie na funkcje Zoom

Klawiszem Mode można wybrać jedne z trybów (ekranów) opisanych poniżej.

## 2.3 Obsługa klawiatury

Klawisze Up Down i Function posiadają obsługę cykliczną i można je trzymać dłużej przyciśnięte, wywoływana funkcja zmienia się cyklicznie aż do momentu osiągnięcia końca zakresu. Każdemu naciśnięciu klawisza towarzyszy zmiana symbolu w prawym górnym rogu wyświetlacza LCD, odświeżenie ekranu pomiarowego następuje dopiero po puszczeniu klawiszy. Klawisz Mode po naciśnięciu i zmianie trybu musi być puszczony, wybór trybu pomiaru jest cykliczny.

### 2.4 Podłączenie do PC

Do połączenia VNA z komputerem PC służy kabel USB A-B zwany potocznie drukarkowym. Po podłączeniu VNA do PC urządzenie włączy się domyślnie w trybie komunikacji z PC – jeżeli ręcznie nie włączymy trybu LCD.

Jeżeli w komputerze nie ma zainstalowanych sterowników interfejsu USB FT232 to VNA zawsze wystartuje w trybie LCD, Także jeżeli nasz komputer będzie bardzo "przymulony" to może nie zdążyć wykryć interfejsu FT232. Należy wtedy ponownie podłączyć VNA do USB albo podczas startu ręcznie wymusić tryb LCD naciskając klawisz Function.

W trybie podłączenia do komputera obsługa Analizatora możliwa jest wyłącznie za pomocą oprogramowania zainstalowanego na PC. Obsługa oprogramowania ze względu na obszerność tematu opisana jest w następnych rozdziałach.

Proszę pamiętać by ekran kabla i komputer na czas pomiarów podłączyć do wspólnego uziemienia !!!

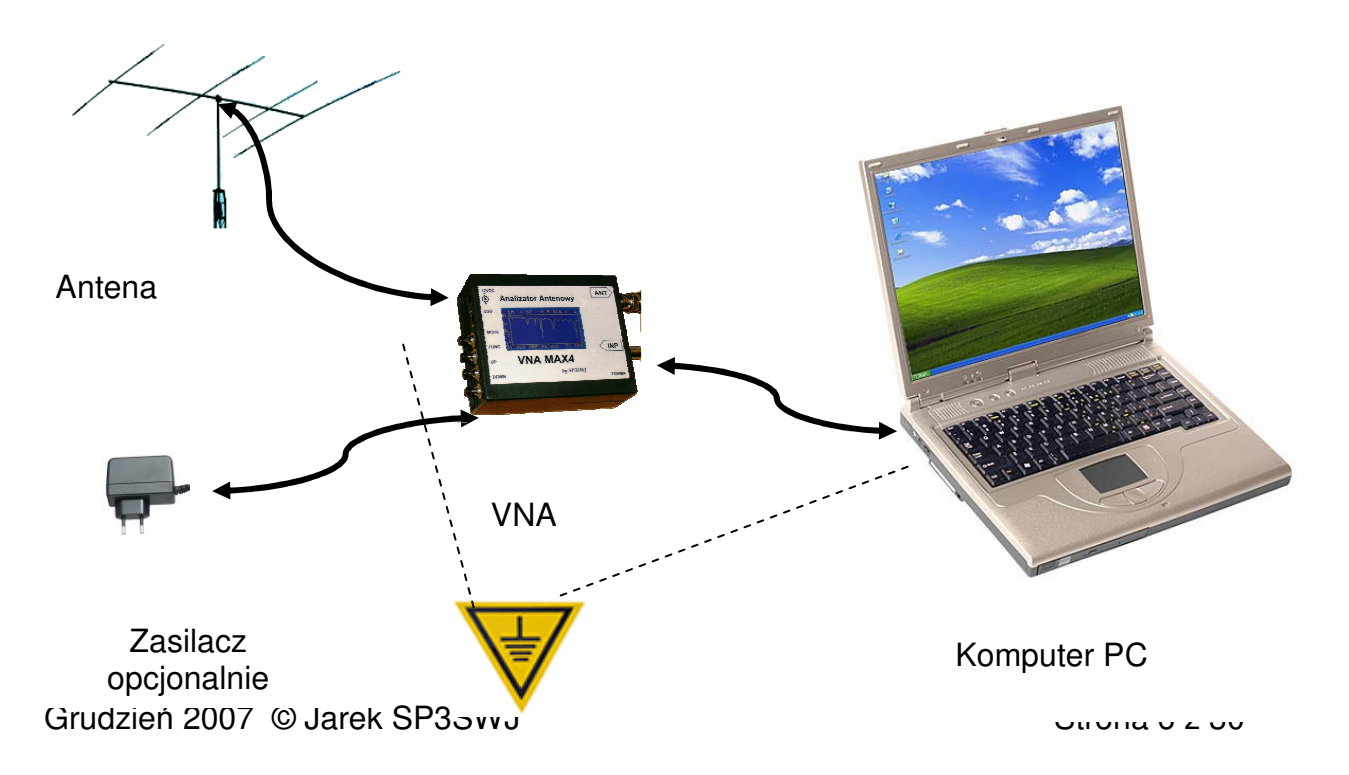

## 3 Nazwy i funkcje poszczególnych elementów

Na rysunku poniżej omówiono najważniejsze elementy interfejsu uzytkownika

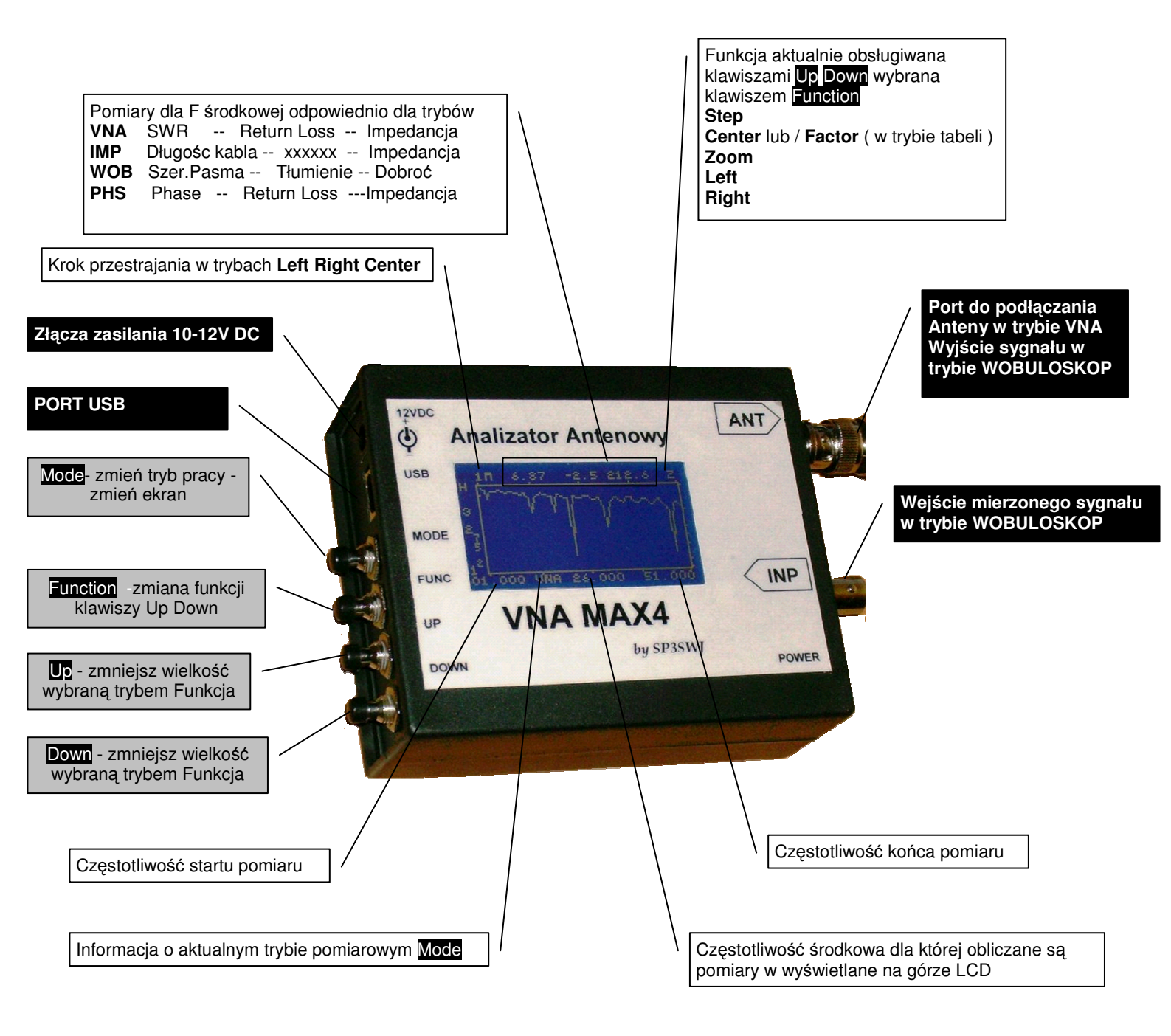

Uwaga !!! W trybie TABELA ekran wygląda inaczej i jest dokładnie omówiony dalej.

## 4 Budowa miernika

Celem łatwiejszego zrozumienia zasady działania miernika poniżej zamieszczone są schematy blokowe analizatora-wobuloskopu

## 4.1 Tryb pracy Analizator antenowy - VNA

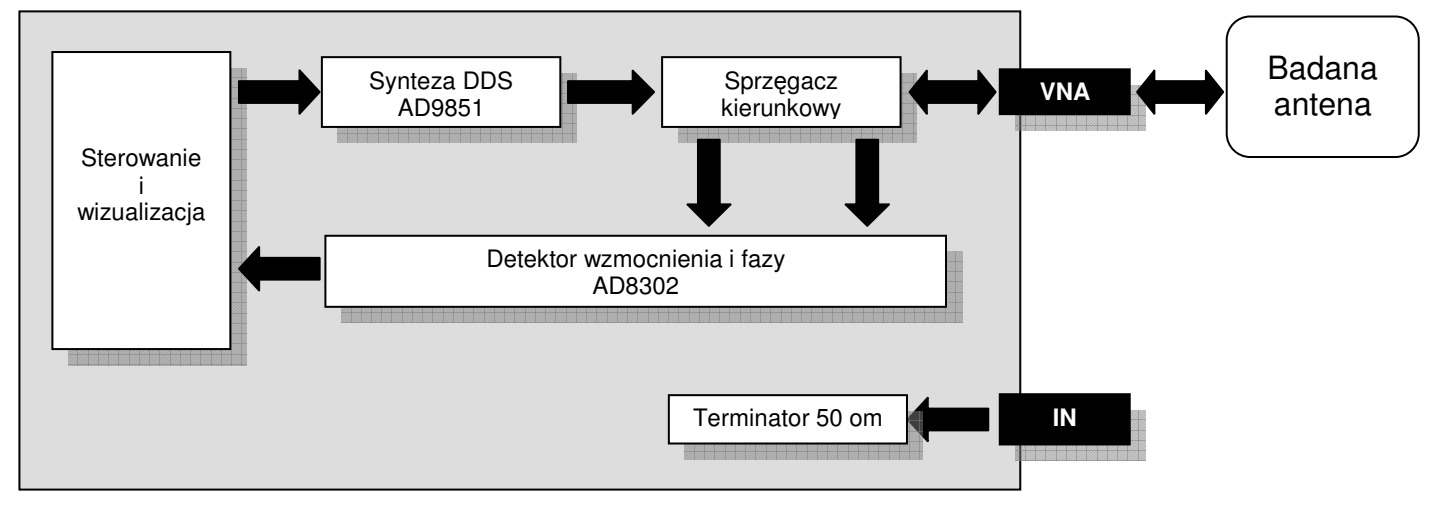

## 4.2 Tryb pracy Wobuloskop - SNA

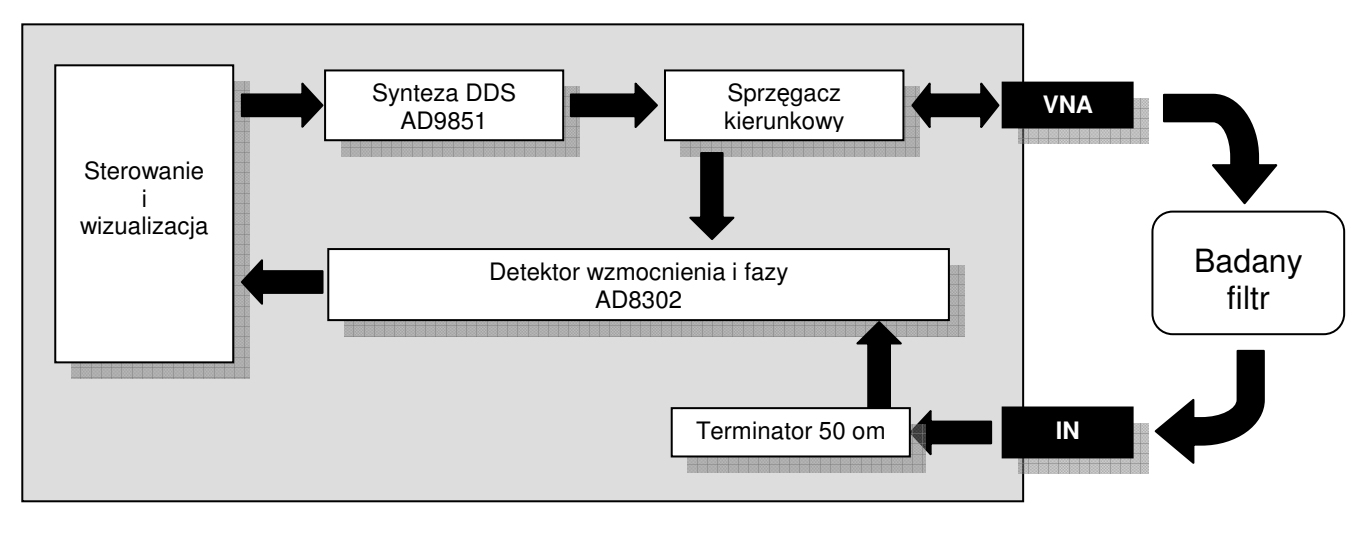

## 5 Korzystanie z Analizatora Antenowego

Posługując się analizatorem antenowym należy pamiętać o kilku sprawach:

- 1. Wszystkie porty analizatora są zabezpieczone, a port VNA dla napięć stałych stanowi zwarcie do masy. Należy jednak pamiętać że antena bez zwarcia elektrycznego może być naładowana jak kondensator, należy zawsze rozładować antenę przez zwarcie gorącego pina z masą.
- 2. Jeżeli wykonujemy pomiary anteny która była nie używana od kilku dni a antena nie ma wystarczającego zabezpieczenia przed wilgocią to pomiary mogą być zafałszowane. Należy wcześniej:

- a. zmierzyć antenę zapisać pomiar jako plik VEC
- b. osuszyć antenę ponadawać kilka minut za pomocą dużej mocy
- c. zmierzyć antenę i porównać wyniki.

Jeżeli pomiary się różnią - nasza antena łapie wilgoć i zawsze zanim zaczniemy słuchać należy ją osuszyć - albo po prostu naprawić antenę :-)

- Jeżeli mamy obok siebie rozwieszonych kilka anten na to samo pasmo (Dipol Delta invV) po podczas pomiaru badanej anteny należy inne odłączyć od odbiorników. Podczas pomiaru anteny należy zbadać wzajemny wpływ anten na siebie - antenę sąsiednią należy:
  - a. rozewrzeć złącze (nic nie podłączone)
  - b. zewrzeć złącze
  - c. podłączyć rezystor 50 omów (albo potencjometr 220 omów)

Anteny sąsiadujące ze sobą mogą się nawzajem odstrajać powodując przesuwanie rezonansu nawet o kilkaset kHz !!!

- 4. VNA podczas pracy pracuje jako nadajnik o małej mocy i emituje na każdej mierzonej częstotliwości. Słychać to charakterystycznie odgłosy w odbiorniku, który będzie w pobliżu albo będzie podłączony do drugiej anteny
- 5. VNA w trybie LCD robi **115 pomiarów** w jednym przebiegu i tylko w tych punktach. Jeżeli oglądamy zakres 1 do 51 MHz to każdy pomiar wykonywany jest co około 435 kHz i jeżeli będziemy mierzyć anteny o bardzo ostrych rezonansach to miernik może "nie trafić" w rezonans. Trzeba zawsze zakres pomiarowy ustawić optymalnie do mierzonej anteny. Jeżeli ustawimy skanowanie od 3,3 MHz do 4,0 MHz to jeden krok pomiarowy będzie co 6 kHz i będzie wystarczający do oglądania anten z bardzo ostrym rezonansem.
- 6. W trybie pracy z PC ilość kroków pomiarowych domyślnie wynosi 649 (ustawiana w pliku INI), co przy zakresie pomiarowym 100kHz do 65 MHz daje krok pomiaru równy 100 kHz. Jeżeli ustawimy skanowanie od 3,3 MHz do 4,0 MHz to jeden krok pomiarowy będzie co 1 kHz i będzie bardzo dokładne.
- 7. Uziemienie bardzo duży problem sprawiają anteny niesymetryczne typu G5RV z nie uziemionym ekranem kabla. Jeżeli zmierzymy taką antenę za pomocą VNA LCD zasilanego z akumulatorków (wyizolowane) to pomiar na pewno będzie zafałszowany !!! Można to łatwo zweryfikować przez dotknięcie palcem masy konektora antenowego. Jeżeli podczas pomiaru anteny dotykanie palcem masy zmienia pomiar to oznacza że antena pracuje trochę jako Longwire :-) i jej praca jest uzależniona od uziemienia radiostacji.
- 8. Detektor pracujący w VNA jest szerokopasmowy posiada sondę pracująca aż do 3GHz. Podczas pomiarów objawia się to tym, iż obce sygnały radiowe wchodzące na badaną antenę widoczne są jako szumy na pomiarach i chwilowe zniekształcenia pomiarów. Dlatego wersja VNA o dużej mocy jest uodporniona na ciężkie warunki pomiarowe.
- 9. W trybie pracy wobuloskopu należy pamiętać, że wyjście i wejście posiada impedancję 50 omów. Celem badania filtrów kwarcowych trzeba zastosowac układy dopasowujące albo filtr badać w docelowym układzie w RX gdzie

dopasowanie powinno być już zapewnione na wejściu antenowym – ale wtedy badamy cały tor RX i należy wyłączyc automatykę.

## 5.1 Tryb pracy samodzielnej - LCD

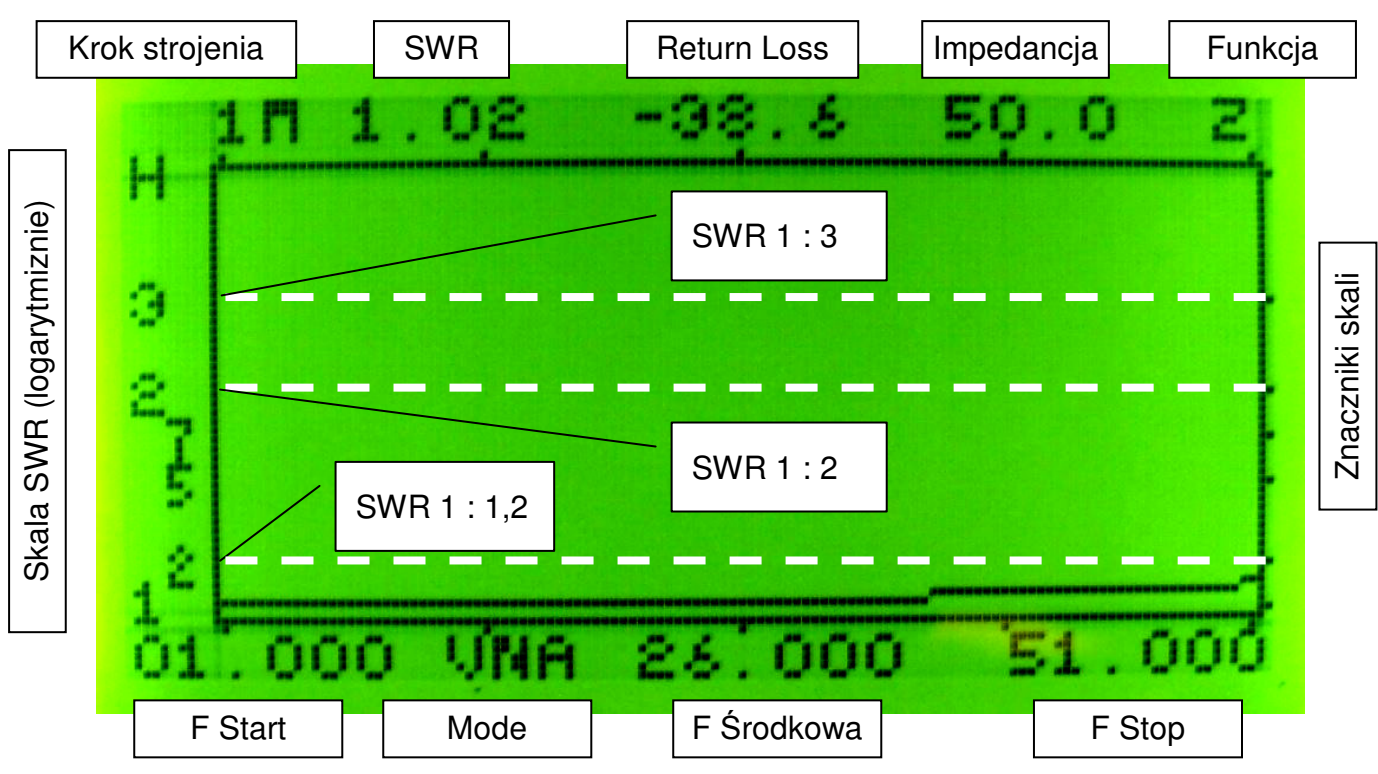

5.1.1 Pomiar SWR w trybie LCD

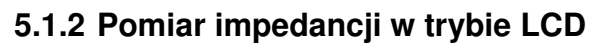

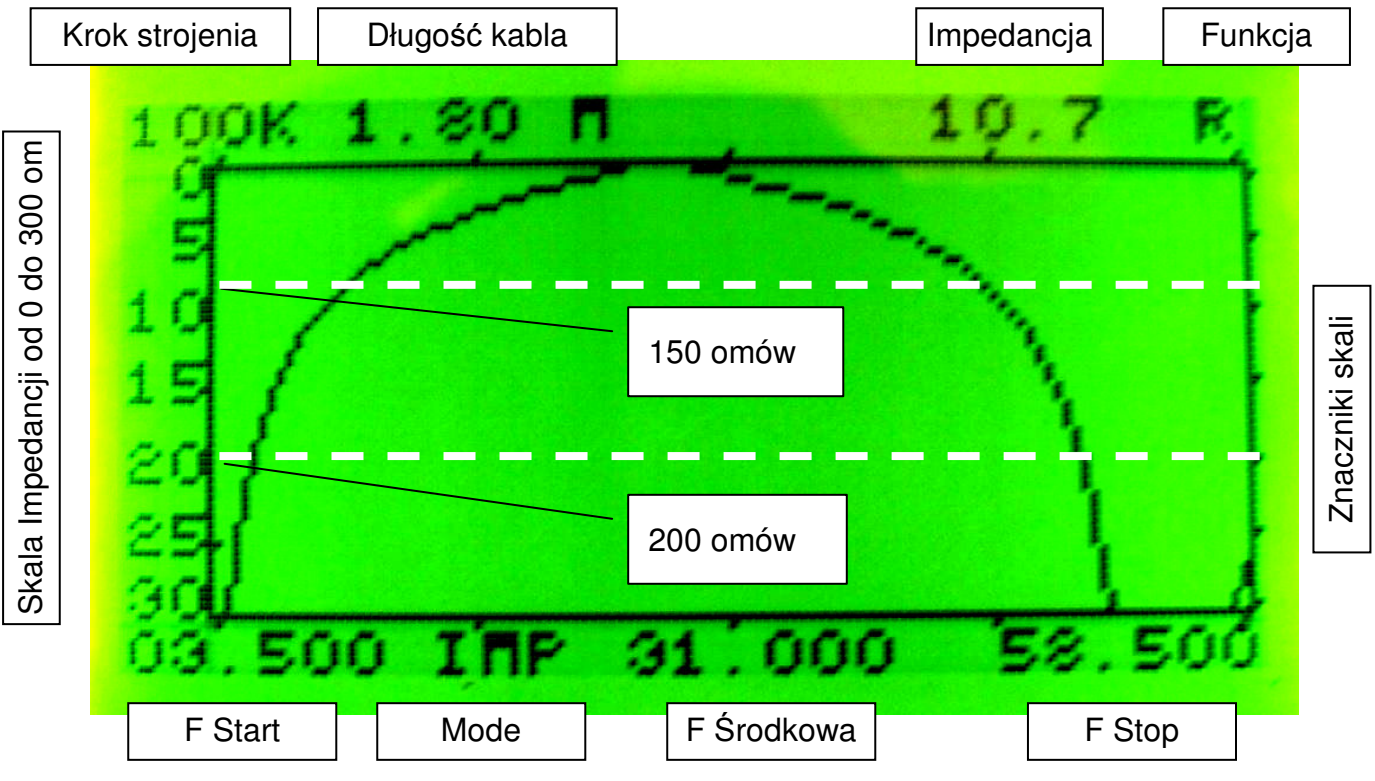

Pomiar długości kabla jest omówiony w rozdziale z przykładowymi pomiarami.

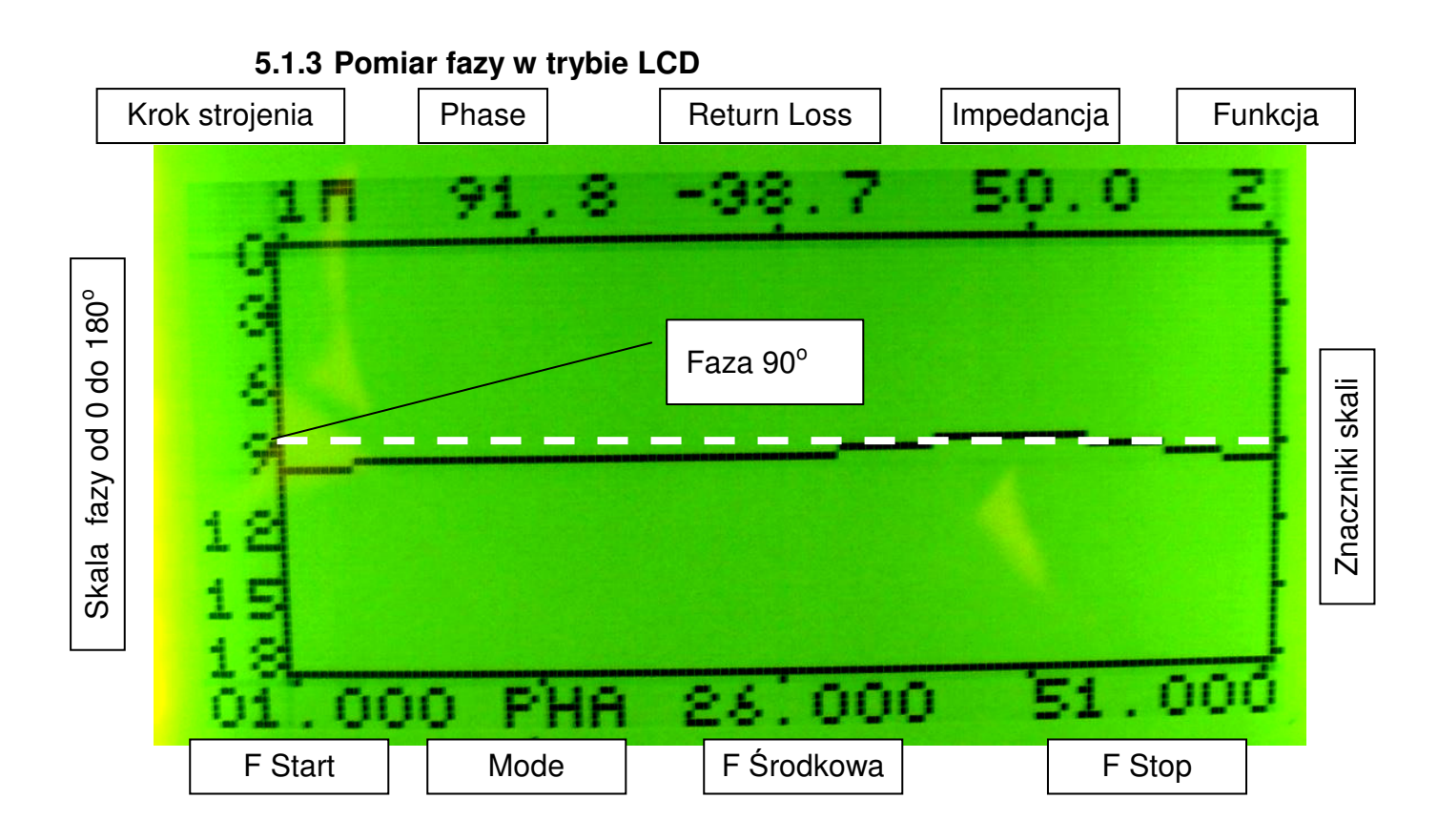

5.1.4 Pomiar w trybie pracy Wobuloskop

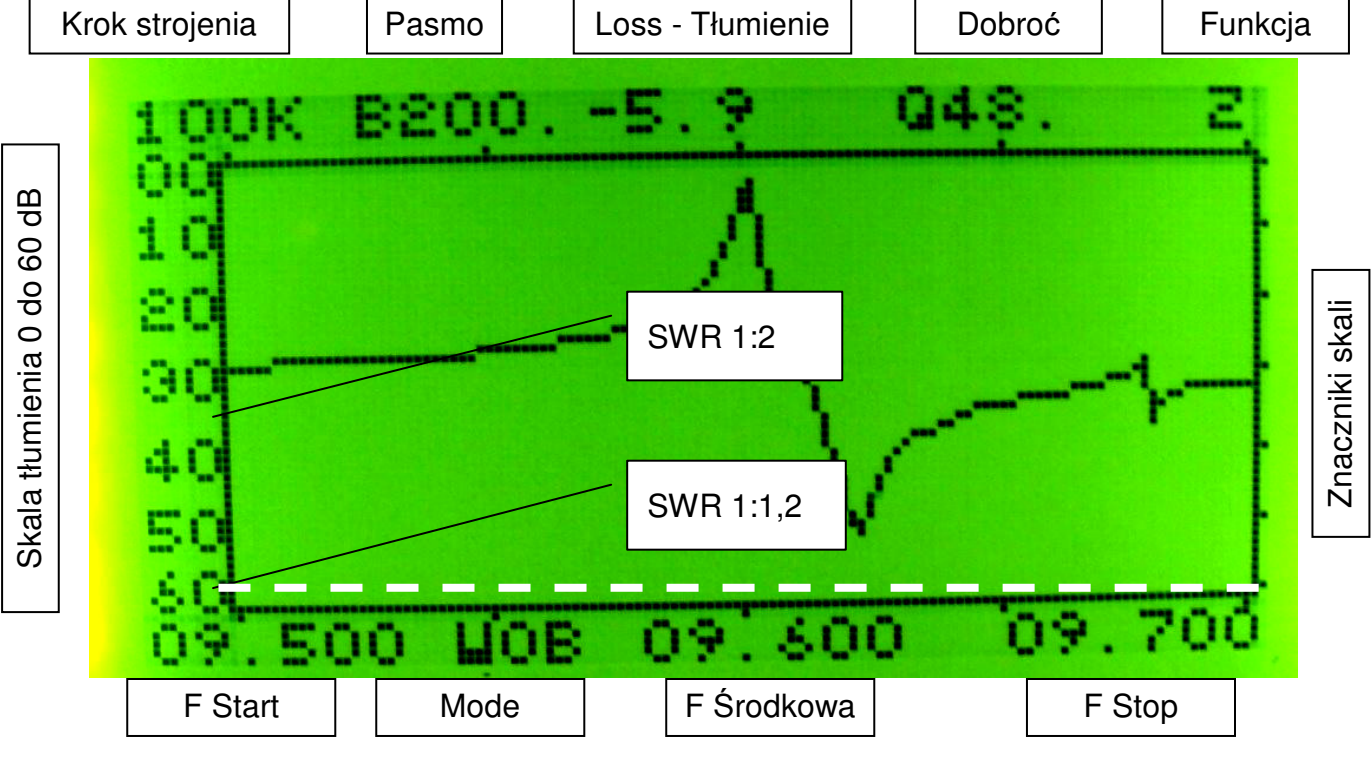

Grudzień 2007 © Jarek SP3SWJ

Strona 11 z 30

Pomiar długości kabla jest omówiony w rozdziale z przykładowymi pomiarami.

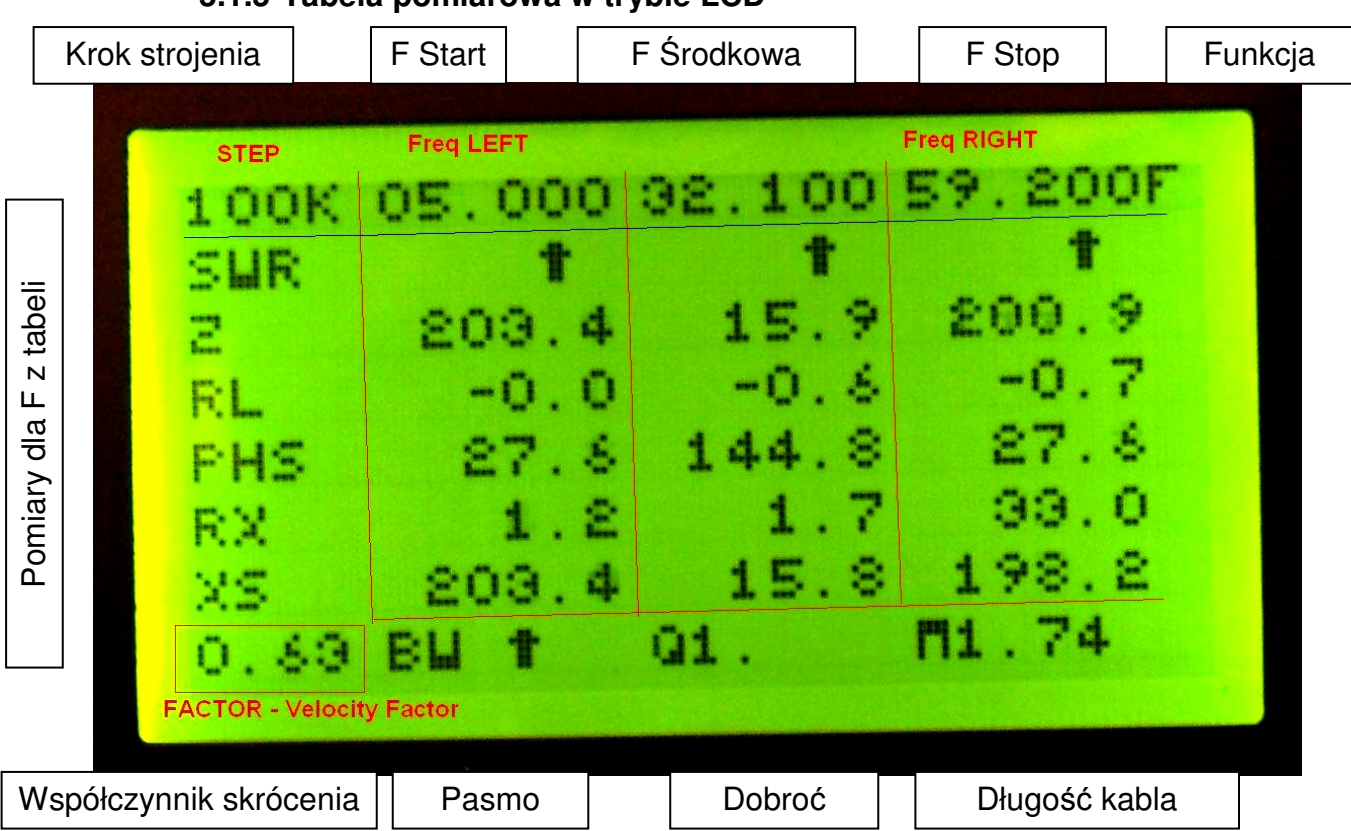

### 5.1.5 Tabela pomiarowa w trybie LCD

## 5.2 Tryb pracy pod kontrola komputera - PC

#### UWAGA !!!

Do pracy z komputerem wymagane jest wcześniejsze wgranie oprogramowania i jego odpowiednie skonfigurowanie.

Celem rozpoczęcia pomiarów należy:

- połączyć masę anteny (ekran) z masa komputera
- Podłączyć szary kabel USB A-B do VNA
- podłączyć złącze USB do komputera (VNA zasilane jest z komputera)
- poczekać około 5 sekund na uruchomienie się interfejsu USB/RS232
- uruchomić na PC program VNA potwierdzić okno informacyjne
- rozpoczęcie pomiarów następuje w momencie odznaczenia przycisku HOLD
- analizator kliknie kilka razy przekaźnikiem i rozpocznie pomiary.
- każdy cykl wykonania pomiarów sygnalizowany jest przez wydani odgłosu "puk"

#### 5.2.1 Oprogramowanie do Analizatora IW3HEV

Program bazuje na jednej z wersji oryginalnego programu IW3HEV.

Aktualne wersje oprogramowania są na WWW

http://sp3swj.googlepages.com/vna software

W tej wersji z pomocą Darka SP7DPT dodałem obsługę wobuloskopu oraz tryb generatora. Następnie z dwóch programów do VNA\_LPT i miniVNA zrobiłem jeden uniwersalny "wielosystemowy" program który może współpracować z różnymi wykonaniami VNA w zależności od ustawień w pliku INI.

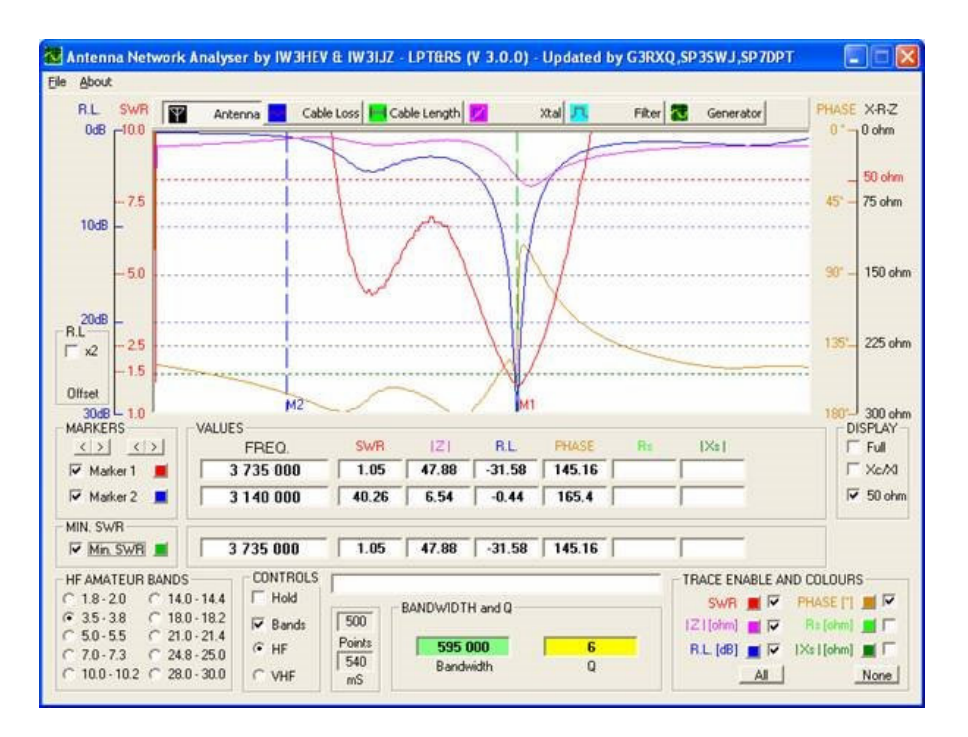

W planach jest oprogramowanie zakładki do automatycznego pomiaru kwarców.

| Antenna Net | work Analyser by IW3HEV & IW3IJZ - LPT&RS (V 3.0.0) - Updated by G3RXQ,SP3SWJ,SP7DPT                                             |               |
|-------------|----------------------------------------------------------------------------------------------------|---------------|
|             | 🍸 Antenna 📕 Cable Loss 🎦 Cable Length 💋 Xtal 🞵 Filter 😿 Generator                                                                | VU Meter (dB) |
|             | <b>1000000</b> Hz                                                                                                    |               |
|             | CONTROL                                                                                                    |               |
|             | C 10Hz C 100kHz 7050000 Set M <u>1</u> 24550000 Set M <u>6</u><br>C 100Hz C 1MHz 10500000 Set M <u>2</u> 27195000 Set M <u>Z</u> |               |
|             | C 1kHz C 10MHz Down 14100000 Set M3 28050000 Set M8<br>L0 HI 18050000 Set M4 29050000 Set M9                                     |               |
|             | U Recall                                                                                                    | -48.01        |

#### 5.2.2 Inne programy do obsługi analizatora

http://sp3swj.googlepages.com/vna\_software

### 5.2.2.1 Zplot AC6LA

Aplikacja napisana do działania wyłącznie pod kontrolą MS Office 97/00...

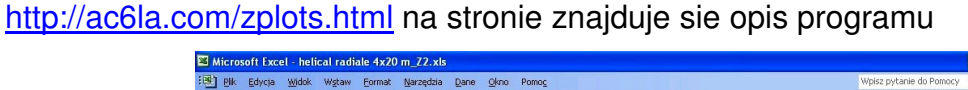

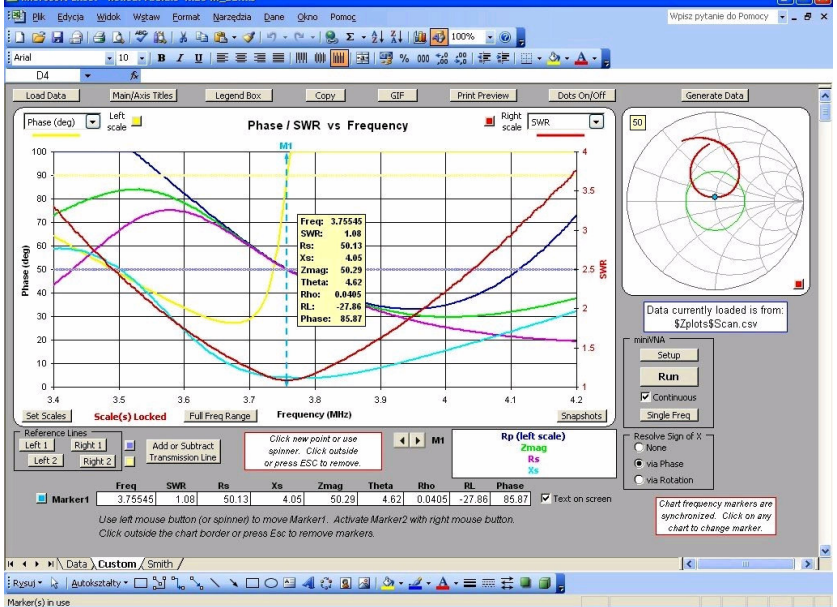

Uwaga dowspółpracy z VNA MAX4 nalezy pobrać Zplot ze strony <a href="http://sp3swj.googlepages.com/vna">http://sp3swj.googlepages.com/vna</a> software

### 5.2.2.2 VNA - PA7N

Bardzo prosty program z funkcją automatycznego wykrywania portów RS232

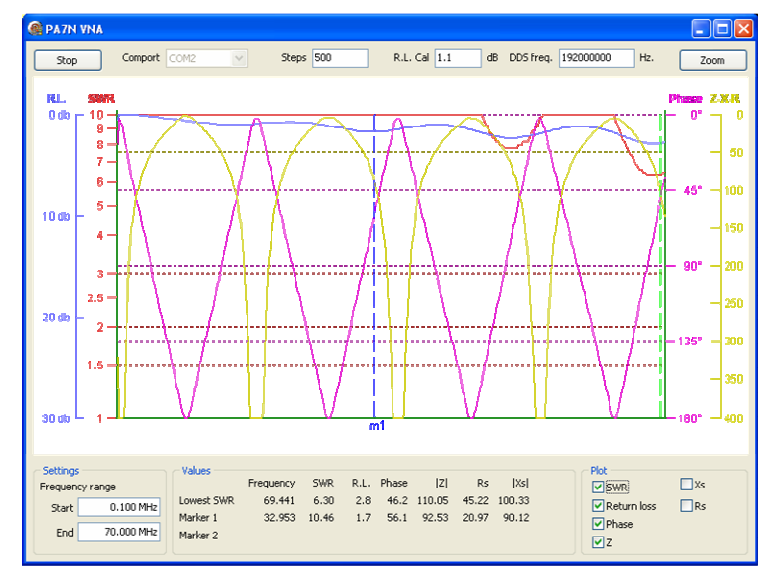

W programie trzeba zawsze wpisac częstotliwość pracy DDS <u>http://download.pa7n.nl/pa7n-vna.exe</u>

### 5.2.3 Sterowanie analizatora przez port RS232

Komunikacja z analizatorem odbywa się poprzez port szeregowy RS232 z następującymi parametrami: 115200 8 n 1 brak kontroli przepływu. Do komunikacji wykorzystane są tylko linie TX i RX.

Do analizatora trzeba wysłać kolejno cztery parametry zakończone <CR>.

1. Sterowanie - może przyjmować wartości 0 1

0 - tryb VNA

- 1 tryb Wobuloskopu
- 2. DDS\_FTW słowo sterujące DDS częstotliwość startu

DDS\_FTW = F\_start \* 2^32 / DDS\_CLCK

3. STEP - ilość kroków (pomiarów)

0 nie zostanie wykonany żaden krok

1 zostanie wykonany jeden pomiar i uzyskamy jeden odczyt obu przetworników ADC. Przetworniki są 10 bitowe i obydwa dają wartości z zakresu 0 -1023

4. DDS\_STEP - słowo sterujące DDS - częstotliwość kroku

DDS\_STEP = F\_step \* 2^32 / DDS\_CLCK

Analizator wykonuje "zamówioną" ilość pomiarów i odpowiada 8 bajtami na każdy krok pomiaru. Protokół jest jawny i dlatego do VNA dostępne są różne programy innych autorów.

## 6 Instalacja oprogramowania do analizatora MAX2

Instalacja analizatora opisana jest na dysku CD-ROM ze sterownikami USB

### UWAGA !!!

należy pamiętać żeby przed pierwszym uruchomieniem do pracy z komputerem

- 1 Zainstalować sterowniki portu RS232 (FT232)
- 2 Zainstalować oprogramowanie do miniVNA ( nie używać go !!!)
- 3 Ustawić kropkę jako punkt dziesiętny w ustawieniach regionalnych Windows
- 4 Skonfigurować plik ANALYZER.INI ustawić numer portu COM RS232
- 5 Uruchomić program ANALYZER i można robić pomiary ...

## 6.1 Instalacja programu VNA wersja 3.0.2

Program dedykowany jest dla środowiska WINDOWS 98 i XP, natomiast z WINDOWS 2000 bywają jakieś problemy z bibliotekami DLL.

Program ma bardzo małe wymagania systemowe - działa nawet na komputerach klasy Pentium II.

Program do VNA w wersji 3.0.2 **nie wymaga instalacji** - może być uruchamiany z dowolnego katalogu. Program składa się z dwóch plików które musza być w tym samym katalogu !!!

ANALYZERxxx.EXE - właściwy program

ANALYZ.INI zapis ustawień konfiguracyjnych

Przed uruchomieniem programu należy ustawić parametry opisane poniżej:

<u>RS\_address=2</u> Numer portu komunikacyjnego - bez ustawienia tego parametru nie będzie poprawnej komunikacji z Analizatorem

RL\_OFFSET\_vna=1.1 Offset dla trybu pomiarowego VNA

RL\_OFFSET\_filter=15.5 Offset dla trybu pomiarowego Wobuloskop

DDS\_CLOCK=192000000 Częstotliwość DDS (6 x częstotliwość generatora)

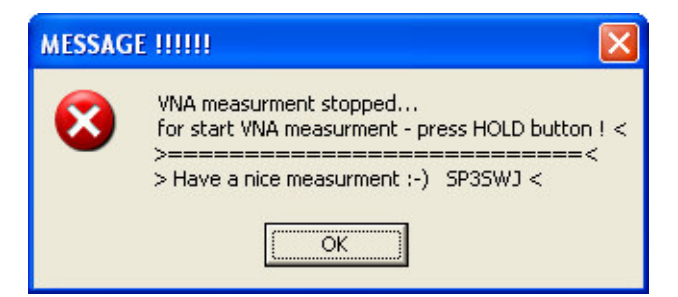

Po uruchomieniu Programu należy potwierdzić okno informacyjne. Pomiary rozpoczną się dopiero po odznaczeniu pola Hold na ekranie programu.

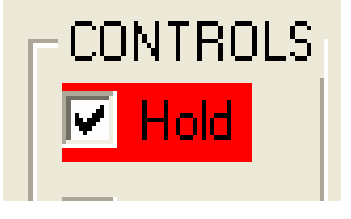

## 7 Przykładowe pomiary

Poniżej opisane są przykładowe pomiary i kolejność postępowania z miernikiem.

Zalecane najpierw zaznajomienie się z obsługa z poziomu PC, wtedy wykonywanie pomiarów tyko za pomocą LCD jest łatwiejsze do opanowania

Za pomocą LCD można robić analogiczne pomiary jak za pomocą komputera PC.

## 7.1 Pomiary w trybie LCD

### 7.1.1 Pomiar anteny

Uwagi wstępne.

Podczas obsługi VNA za pomocą klawiszy należy obserwować:

- > wskazania odczytu częstotliwości na dole ekranu
- > rodzaj wybranej funkcji w prawym górnym rogu
- > rodzaj wybranego kroku w lewym górnym rogu
- można też słuchać piknięć głośniczka buzera,

Jeżeli mamy przykładowo przestroić się o 20 MHz w dół a krok ustawiony jest 1 MHz to wystarczy chwilę przytrzymać przycisk Down, ale jeżeli krok ustawiony jest 20kHz a musimy przestroić się 20 MHz to lepiej najpierw zwiększyć krok a dopiero potem przestroić się.

Pierwszy przykład pokazuje najprostszy przypadek jak za pomocą kilku naciśnięć klawiszy można szybko ustawić wybrany zakres pomiaru.

| Pomiar anteny w zakresie 3MHz do 5MHz |                                                                 |                                                                                                    |  |  |
|---------------------------------------|-----------------------------------------------------------------|----------------------------------------------------------------------------------------------------|--|--|
| lp                                    | Czynność                                                        | Wynik                                                                                                    |  |  |
| 1.                                    | włącz VNA                                                       | VNA startuje z zakresem 1 - 26 - 51 MHz<br>krok 1 MHz, funkcja Zoom                                                                                                    |  |  |
| 2.                                    | przytrzymaj przycisk UP przez 5 piknięć buzera                  | zakres pomiaru zmniejszy się do 25 do 26 MHz                                                                                                    |  |  |
| 3.                                    | przytrzymaj przycisk <mark>Function</mark><br>przez 4 piknięcia | została wybrana funkcja Center na ekranie pokazała się<br>literka C oznaczająca że teraz możemy zmieniać środkową<br>częstotliwość pomiaru, przesuwać całe okno o zadany krok<br>1 MHz |  |  |
| 4.                                    | przytrzymaj przycisk <b>UP</b> przez 22 piknięcia buzera        | zakres pomiarowy przesunął się do zakresu 3 do 5 MHz                                                                                                    |  |  |

Na ekranie LCD mamy teraz pomiar SWR w zakresie od 3 do 5 MHz. Za pomocą przycisku Mode możemy przełączać ekrany pomiarowe SWR >> IMPedancja >>> PHAse >> Tabela.

Jeżeli teraz chcemy przykładowo wybrany fragment pasma 3,480 MHz do 3,820 MHz to możemy to zrobić w następujący sposób:

| Pomiar anteny w zakresie pasma 3,480 MHz do 3,820 MHz |                                                                                      |                                                                                                  |  |
|-------------------------------------------------------|--------------------------------------------------------------------------------------|--------------------------------------------------------------------------------------------------|--|
| lp                                                    | Czynność                                                                             | Wynik                                                                                            |  |
| 1.                                                    | Kontynuujemy poprzedni pomiar                                                        | VNA mierzy w zakresie od 3 do 5 MHz<br>krok 1 MHz, funkcja Center                                |  |
| 2.                                                    | przytrzymaj przycisk <mark>Function</mark><br>przez 1 piknięć buzera                 | zmieniła się funkcja z Center > <mark>Zoom</mark>                                                |  |
| 3.                                                    | przytrzymaj przycisk UP przez 1 piknięcie                                            | zakres pomiaru zmniejszył się do 3,5 do 4,5 MHz                                                  |  |
| 4.                                                    | przytrzymaj przycisk Function przez 3 piknięci buzera                                | zmieniła się funkcja z Zoom > <mark>Step</mark>                                                  |  |
| 5.                                                    | przytrzymaj przycisk Down<br>przez 5 piknięć buzera                                  | zmienił się krok strojenia z 1 MHz > 20 kHz                                                      |  |
| 6.                                                    | przytrzymaj przycisk Function przez 3 piknięci buzera                                | zmieniła się funkcja z Step > Left<br>teraz będziemy przesuwać lewą częstotliwość                |  |
| 7.                                                    | przytrzymaj przycisk Down<br>zmieni się prawa częstotliwość<br>na 3,480MHz           | zmieniła się lewa częstotliwość z 3,5Mhz na 3,480 MHz                                            |  |
| 8.                                                    | przytrzymaj przycisk <mark>Function</mark><br>przez 1 piknięie buzera                | zmieniła się funkcja z Left > <mark>Right</mark><br>teraz będziemy przesuwać prawą częstotliwość |  |
| 9.                                                    | przytrzymaj przycisk <b>Down</b> aż<br>zmieni się prawa częstotliwość<br>na 3,820MHz | zmieniła się prawa częstotliwość z 4,5Mhz na 3,820 MHz                                           |  |

Zasada obsługi jest bardzo prosta, wystarczy zawsze popatrzeć chwilkę na wyświetlacz, odczytać aktualne nastawy i chwilkę pomyśleć jak najszybciej "dojść" do właściwej częstotliwości.

### 7.1.2 Generator

Analizator antenowy może służyć także jako generator sygnałowy. Należy ustawić środkową częstotliwość na żądaną F, a następnie za pomocą Funkcji Zoom zrobić maksymalne zbliżenia naciskając na klawisz Up. Jak dojdziemy do najbliższego Zooma +/- 5 kHz to następną pozycją kończącą zakres zmian jest TRYB GENERATORA.

W tym trybie można normalnie przestrajać generator za pomocą funkcji Center o częstotliwość zdefiniowaną w funkcji Step.

### 7.1.3 Pomiar długości kabla

W trybie pomiaru długości kabla należy ustawić dwa markery - lewą i prawą częstotliwość w okresie pomiaru Impedancji albo fazy.

- 1. Podłączamy do portu VNA kabel o długości co najmniej 2 metrów
- 2. Kabel na drugim końcu musi być zwarty elektrycznie albo rozwarty
- 3. Włączamy analizator- w trybie pomiaru SWR nie może być widać żadnego rezonansu a SWR w całym zakresie musi być duży

- 4. Klawiszem Mode włączamy tryb IMP- pomiar impedancji
- 5. Jeżeli pomiary przy 1MHz zaczynają się od 300 om oznacza to że kabel jest rozwarty na końcu
- 6. Jeżeli pomiary przy 1MHz zaczynają się od 0 om oznacza to że kabel jest zwarty na końcu
- 7. Wybieramy funkcję Zoom
- 8. Klawiszem Up zawężamy widok dołków tak by było widać nie mniej nić jeden okres
- Używając funkcji Left i Right i zmniejszając krok Step staramy się za pomocą przycisków Up Down ustawić na ekranie LCD jak najbardziej dokładnie jeden okres.

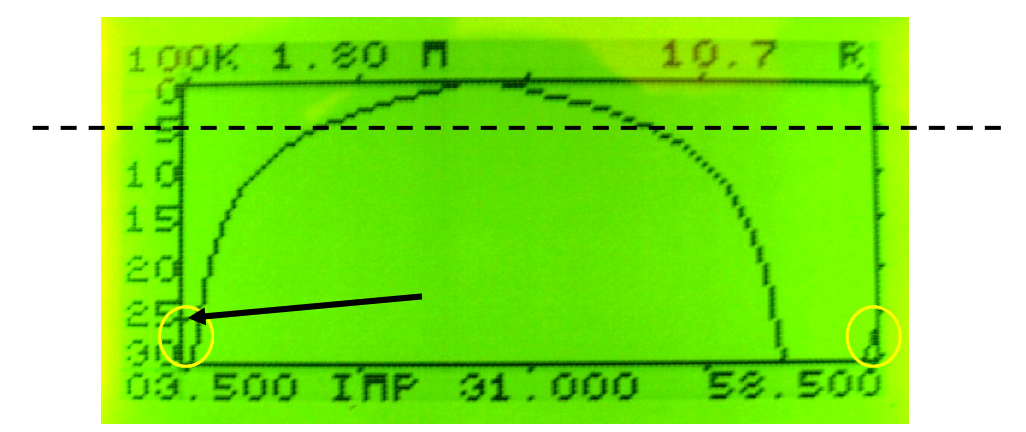

- 10. Po lewej stronie wykresu widać jedną kropkę, odpowiada ona zakończeniu poprzedniego wykresu należy tak ustawić widok by zgrała się ona z początkiem wykresu.
- 11. Wykres tak ustawiamy by okres zgrywał się dla wartości około 50 om
- 12. Następnie naciskamy przycisk Mode i przechodzimy do trybu TABELA.
- 13.W trybie tabela precyzyjne przesuwamy lewą i prawą częstotliwość by pomiar Z dla obu markerów wyszedł identyczny.

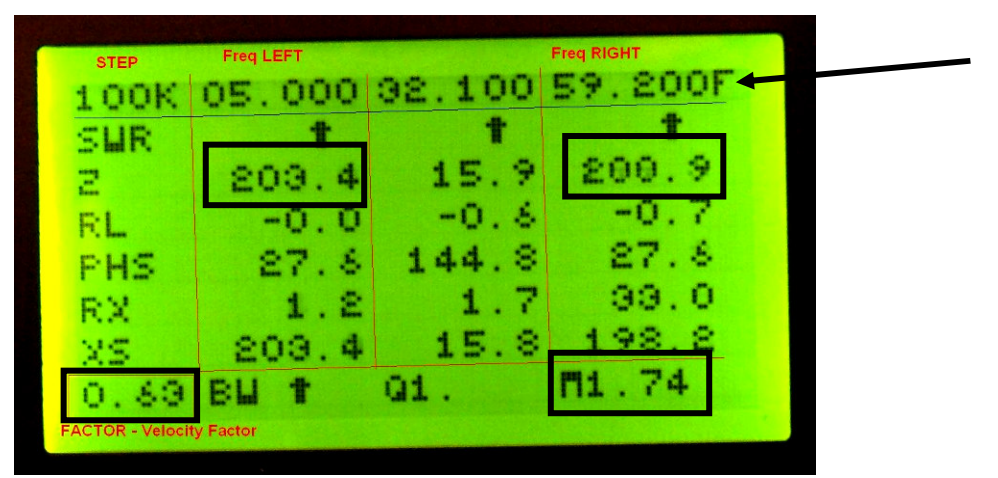

14. Ostatnią czynnością jest zmiana współczynnika skrócenia kabla na właściwy dla badanego. Naciskając klawisz Function włączamy funkcję Factor

- 15. Następnie za pomocą klawiszy Up Down ustawiamy odpowiednie współczynnik skrócenia kabla.
- 16. Odczytujemy długość mierzonego kabla z komórki w prawym dolnym rogu.

Najczęściej spotykane są kable z PCV o współczynniki 0,66. Jeżeli mamy nieznany kabel można uciąć wzorcowy odcinek (o znanej długości) i wyznaczyć dla tego kabla współczynnik.

#### 7.1.4 Badanie rezystorów

Jeżeli do VNA w trybie pomiaru impedancji podłączymy rezystor o rezystancji z zakresu 0 do 300 omów, to możemy sprawdzić czy rezystor jest bezindukcyjny. Jeżeli odczyt Z w funkcji F się zmienia faluje lub mocno wykrzywia to oznacza, że nie przedstawia on sobą czystej rezystancji. Odczyt Z powinien być płaski w całym zakresie.

### 7.1.5 Pomiar impedancji falowej kabla

Do wykonania pomiary niezbędny jest bezindukcyjny potencjometr o wartości 330 om.

- 1. Podłączamy do portu VNA kabel o długości co najmniej 2 metrów
- 2. Kabel na drugim końcu musi być rozwarty
- 3. Włączamy analizator- w trybie pomiaru SWR nie moż ebyć widać żadnego rezonansu a SWR w całym zakresie musi być duży
- 4. Klawiszem Mode włączamy tryb IMP- pomiar impedancji
- 5. Zapinamy na końcu nasz potencjometr
- 6. Regulujemy potencjometr tak by uzyskać płaski odczyt impedancji w funkcji częstotliwości
- 7. Wartość pokazywanej impedancji to jest właśnie impedancja falowa naszej linii transmisyjnej.
- 8. Podłączamy potencjometr wprost do portu VNA weryfikujemy odczyt Z.

### 7.1.6 Pomiar filtru

Badany filtr podłączamy do portów VNA i IN. Należy pamiętać że impedancja badanych obwodów powinna być 50 omów podobnie jak obu portów miernika.

Przyciskiem Mode włączamy tryb Wobuloskopu.

Ustawiamy żądany zakres częstotliwości zgodnie z opisem a poprzednich rozdziałach

## 7.2 Pomiary w trybie PC

Opisany zostanie program bazujący na pierwotnym programie http://www.sp2swj.sp-qrp.pl/IW3HEV/VNA3p\_montaz/VNA\_pomiary.htm

## 8 Przykładowe wykonywanie pomiarów

### 8.1 Pomiar anteny

Podłączamy antenę do **BNC** ANT bliżej brzegu obudowy.

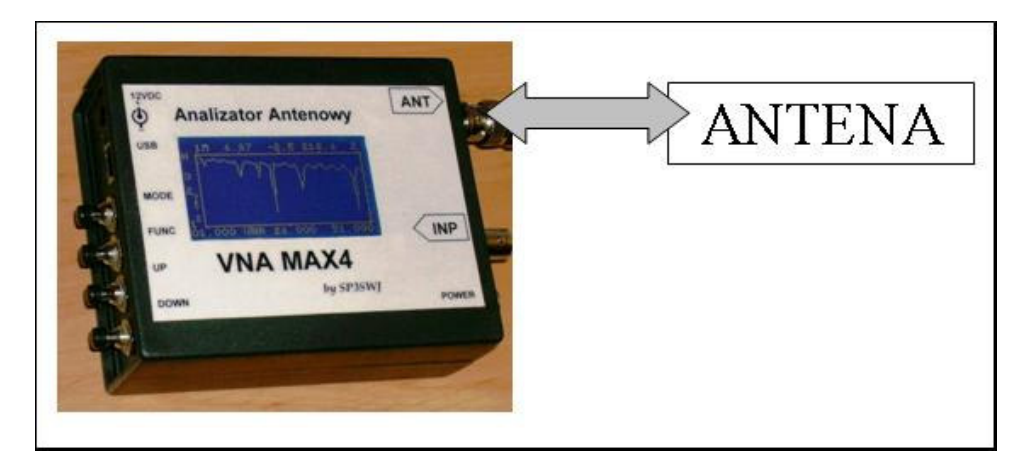

Markery - LEWY klawisz myszki na wykresie - stawia tam marker M1

 PRAWY klawisz myszki na wykresie - stawia tam marker M2

 ZOOM - zbliżenie wykonane dla postawionych markerów

 RECALL - cofnij jeden krok zoom wstecz ( dział tylko jedne krok !!!)
 SAVE - zapisz F start stop do pamięci pod klawisz RECALL

 Min.SWR - włącza automatyczny marker szukania najmniejszego SWR

Jeżeli pomiary robimy za pomocą VNA odizolowanego od świata (wersja z LCD i własne bateryjki lub z laptopa zasilanego z baterii) i dotykanie masy VNA zmienia nam odczyty-wykresy oznacza to że mamy źle wykonaną instalację antenową i nasza ręka staje się fragmentem przeciwwagi anteny a ekran kabla będzie promieniował wcz !!!!

Takie zjawisko można zaobserwowoać przy antenach Longwire lub antenach samochodowych CB montowanych na nieoryginalnych magnesach a także z antenami G5RV które na wejściu do domu nie maja uziemionego ekranu kabla

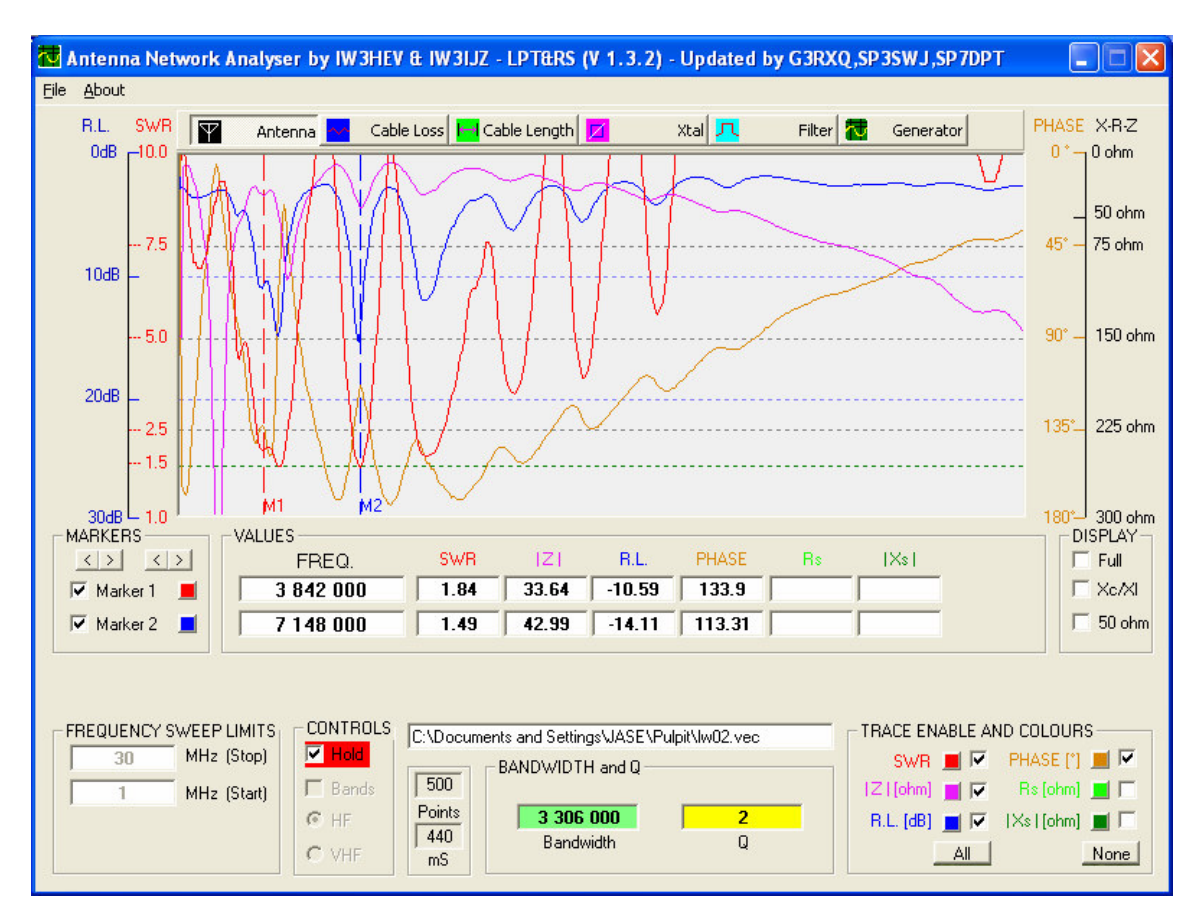

### Przykładowy pomiar anteny LongWire o długości około 50 metrów

# UWAGA !!!!!

Standardowe wykonanie miernika tesuje antena mocą około **1 mW** i jeżeli antena będzie zawilgocona ( izolatory trapy itp ) to pomiary będą zafałszowane !!!! **Przegrzanie** anteny mocą np 100 W przez kilka minut i następnie poprawne odczyty SWR świadczą o tym że nasza antena "łapie wilgoć" !!!!!! **WNIOSEK** naprawić antenę lub "suszyć" ją za pomocą TRX przez odbiorem -)

Jeżeli w pobliżu będą pracowały silne nadajniki radiowe to nasze pomiary mogą być zakłócone lub zniekształcone

Specjalne wykonania miernika VNA mogą pracować ze zwiększoną mocą 10 20 lub 60 mW !!

Są one zdecydowanie lepsze do pomiarów anten na bardzo długich liniach zasilających, długich anten Longwire i Beverage a także do pomiarów anten bardzo szerokopasmowych które silnie odbierają komercyjne stacje KF.

## 8.2 Pomiar kwarcu

włączamy tryb FILTER (wobuloskop)

słuchać pstryknięcie przekaźnika

jedna nogę kwarcu podłączamy do WY a druga do WE miernika

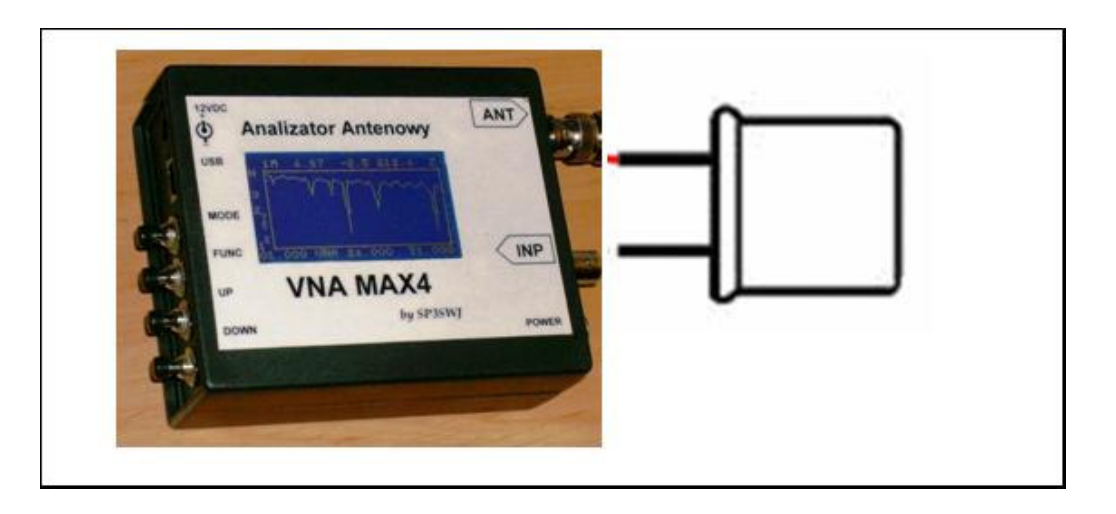

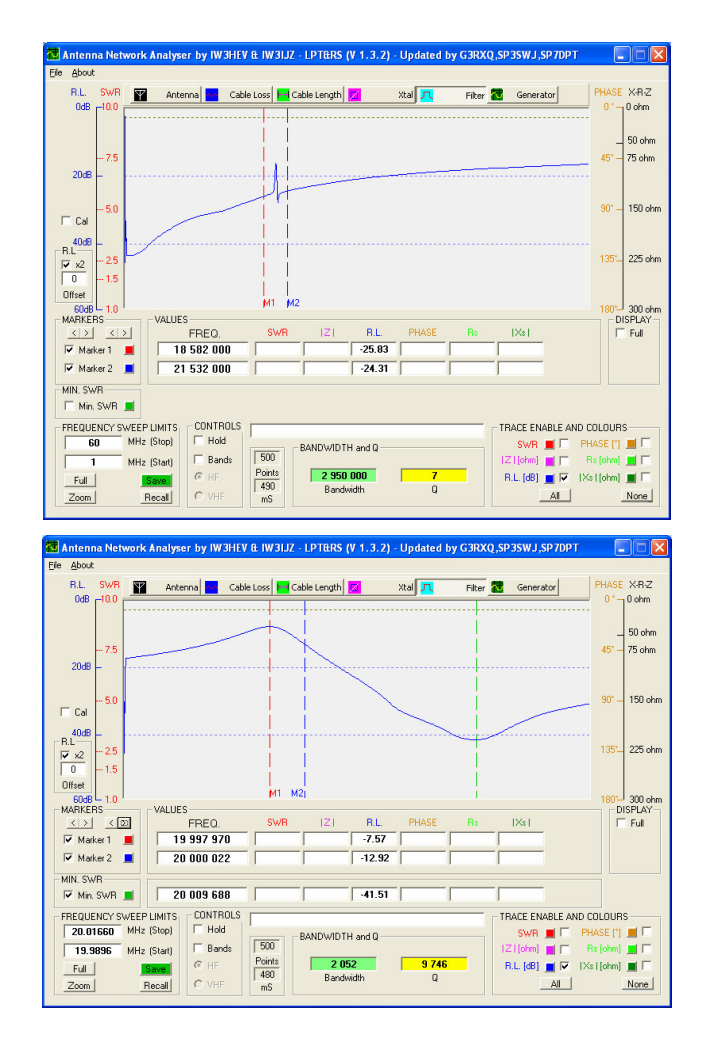

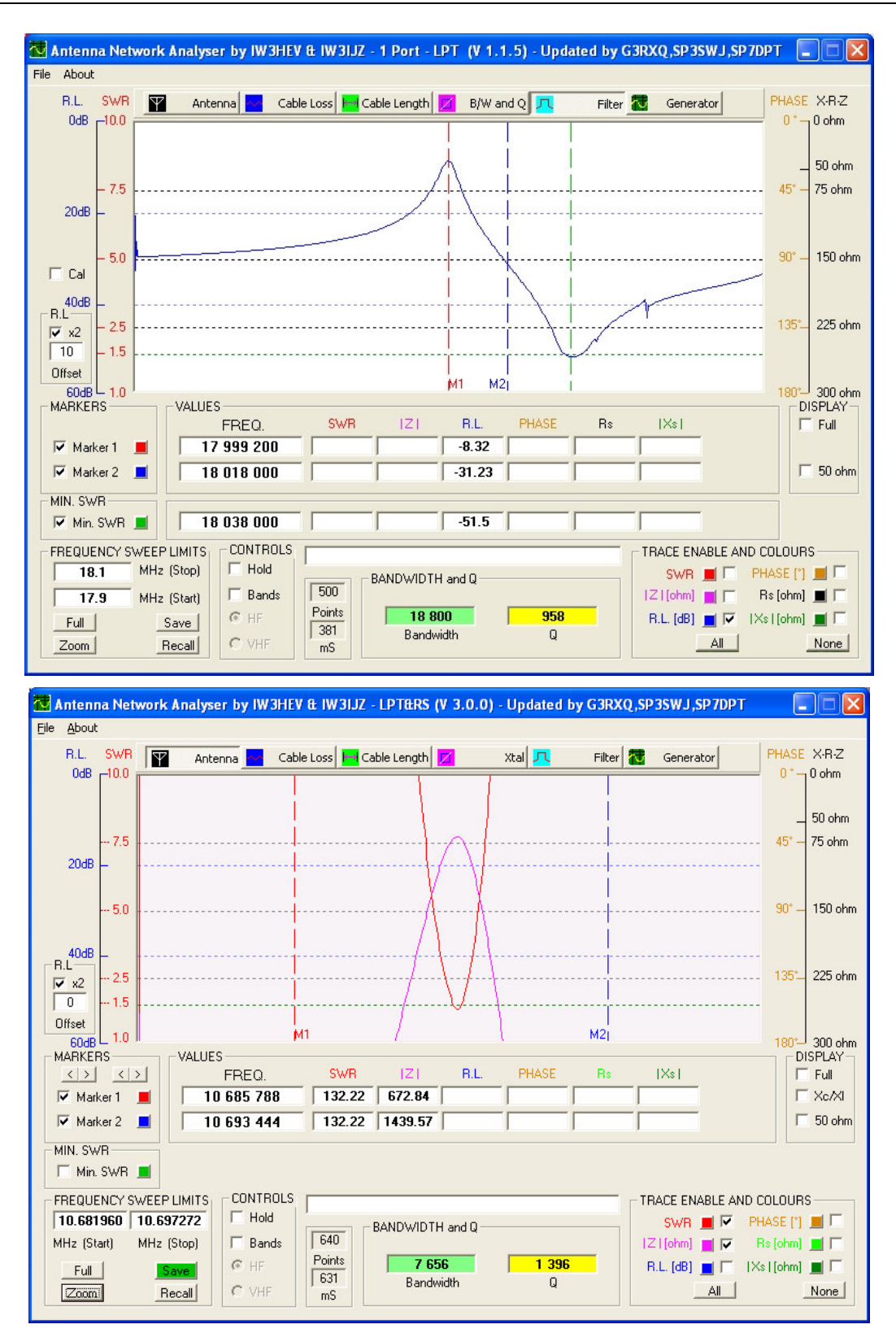

VNA MAX4 - Vector and Scalar Network Analyser

Jeżeli mierzony kwarc jest "do bani" to będzie miał duże tłumienie a tego "dołka" prawie nie będzie.

Na tej zakładce będzie znajdował się "automat" mierzący i liczący parametrów kwarcu.

### 8.3 Pomiar długości kabla - szukanie uszkodzenia kabla

we wszystkich wersja programy zasada jest taka sama

pomiar źle się robi jeżeli rezonans anteny wypada w zakresie do 60 MHz - czyli najlepiej :

- robić dla anten które mają rezonans powyżej 60 MHz
- robić dla kabla otwartego na końcu (lub zwartego)

na rysunku poniżej widać że:

kabel jest na końcu otwarty - pomiar Z zaczyna się od 300 om...

gdyby kabel był zwarty pomiar zaczynał by się od 0 om

Jeżeli np na szpuli mamy 100 metrów kabla a pomiar wynosu np 35 metrów - to znaczy że na tym metrze **kabel jest uszkodzony, a po rysunku od razu widać czy to jest zwarcie czy rozwarcie... -)** 

w zależności od mierzonego kabla (rodzaj dielektryk) należy w pliku INI wpisać odpowiednia stałą dielektryczną - standardowo jest wpisana 0.66

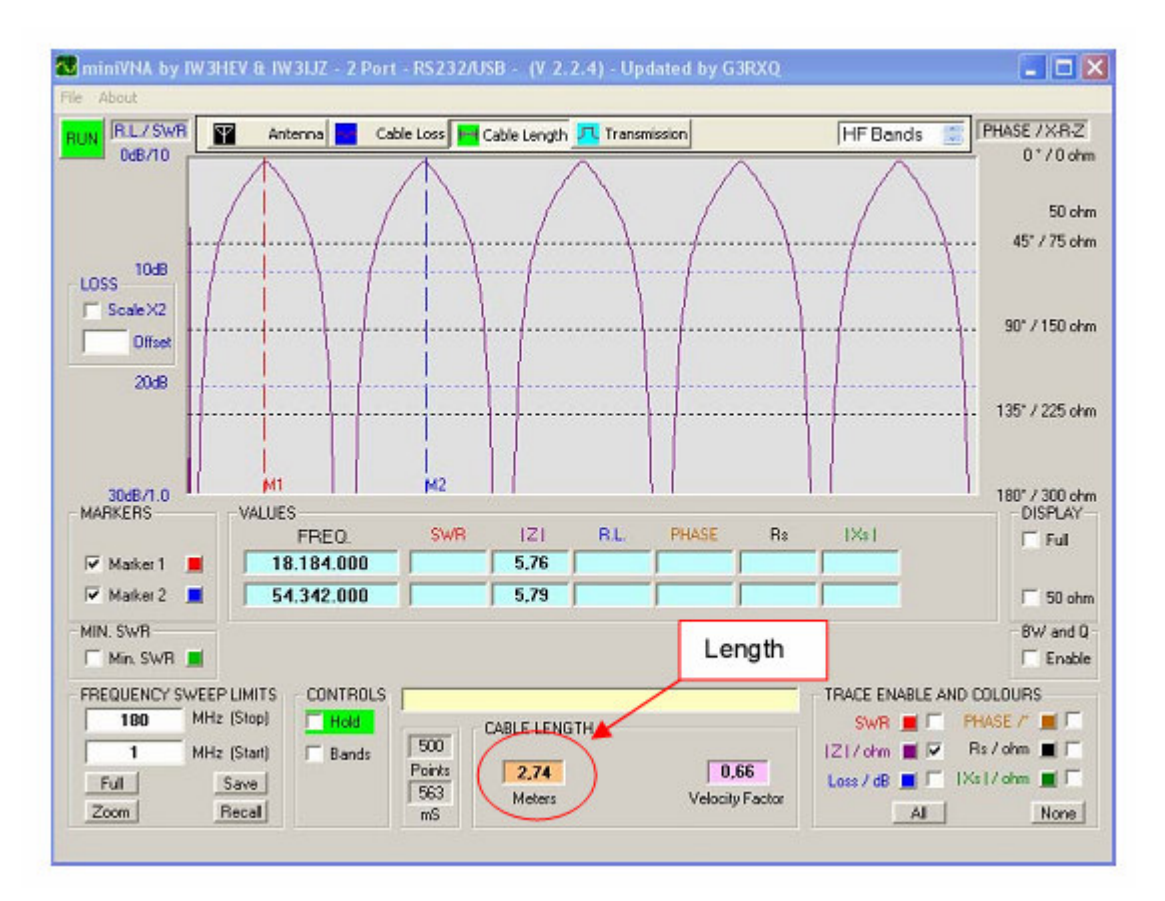

markery stawiamy w szczytach "górek" albo w dolinkach - "w takim samym" miejscu (generalnie w okresie pomiaru)

najlepiej jest zrobić ZOOM na fragment pomiaru

Zgodnie z tą zasadą można także mierzyć długość:

- skrętki komputerowej
- przedłużaczy ogrodowych , kabli elektrycznych itp..
- kabla 300 om

Współczynnik skrócenia kabla zależy od stosowanego dielektryka i trzeba określić doświadczalnie na podstawie kabla "wzorcowego, albo wziąć z tabel.

Po wykonaniu testowych pomiarów kabla LAN wyszedł około 0,63 a dla przedłużacza ogrodowego 0,5

### 8.4 Pomiar inne ..... TRAPY

Trap podłączmy tylko jedną nóżka do gorącego pina !!!!!

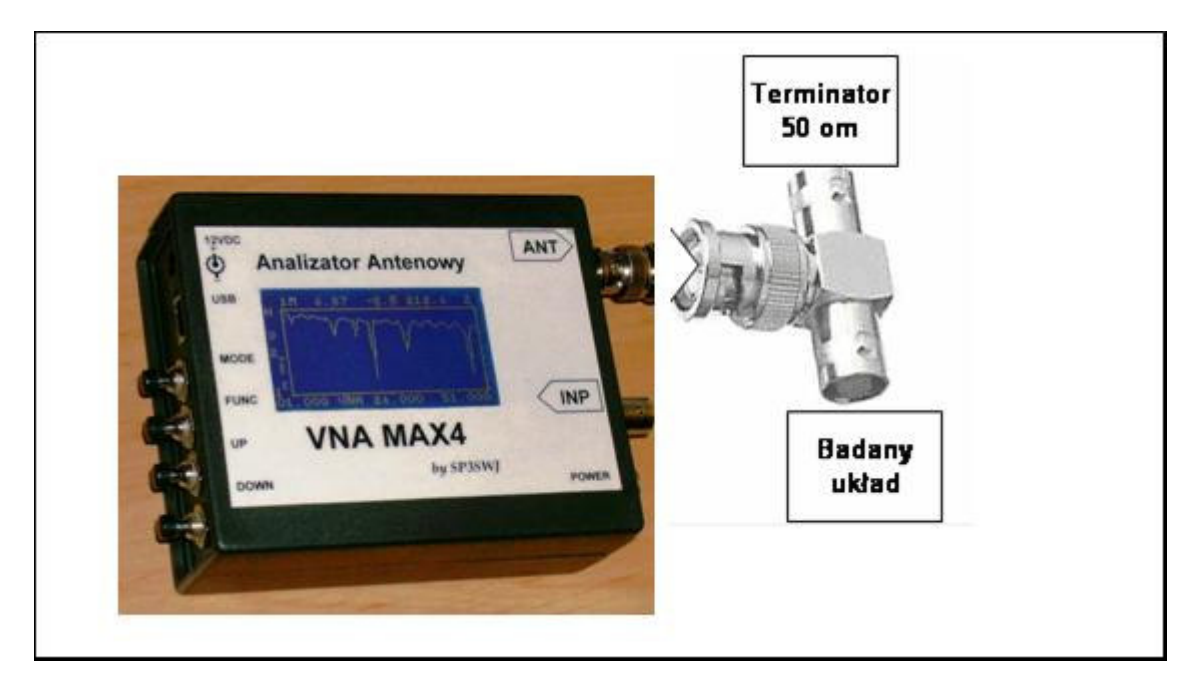

Miejsce rezonansu podłączenia trapu rozpoznajemy jako zawahanie krzywej PHASE

### 8.5 Pomiar inne ..... BALUNY, (i transformatory)

#### Dwa proste pomiary :-)

najpierw selekcjonujemy naszego toroida (rdzeń) pod kątem jak na przenosi F - robimy trafo 1:1

#### 8.5.1 Pomiar w trybie wobuloskopu

dla pomiaru balunów i transformatorów 1:1 . ustawiamy miernik w tryb FILTER - i jedno uzwojenie do środkowego portu a drugie do portu wejściowego

badamy pasmo przenoszenia tego elementu jak transformatora.

Należy pamiętać że impedancja VNA obu portów jest 50 omów

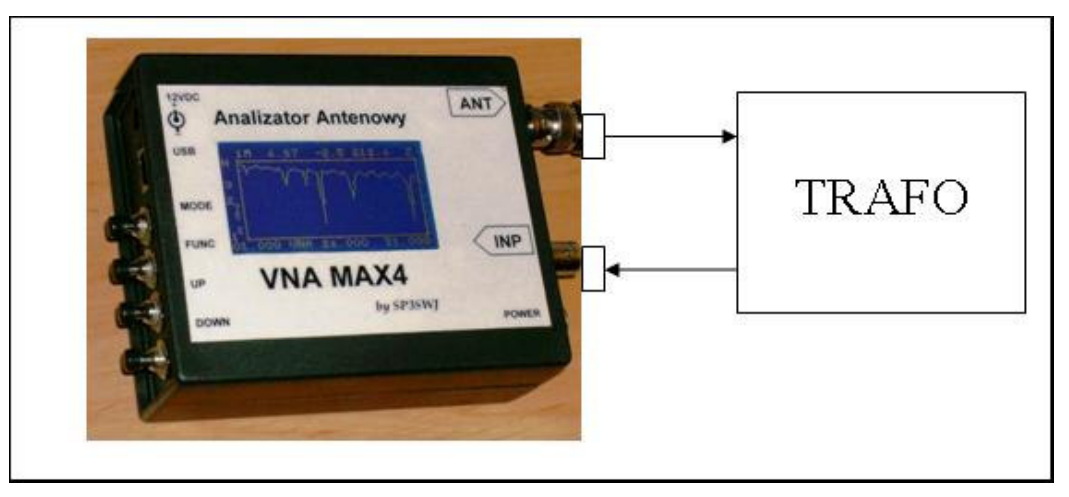

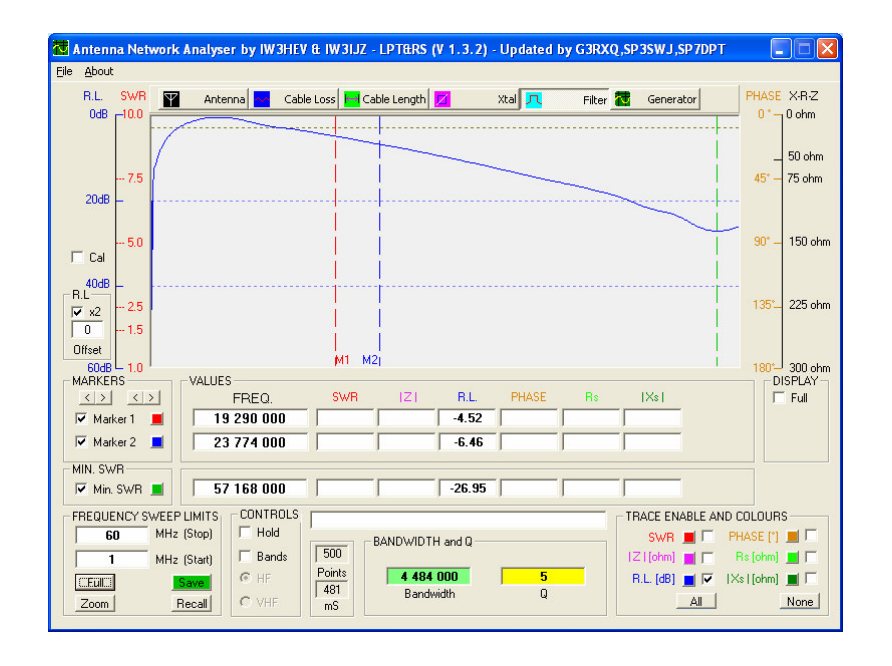

Jeżeli pracuje w interesującym nas zakresie – możemy robić z niego balun z przełożeniem.

#### 8.5.2 Pomiar w trybie VNA

Balun zapinamy tak jak antenę do portu ANT

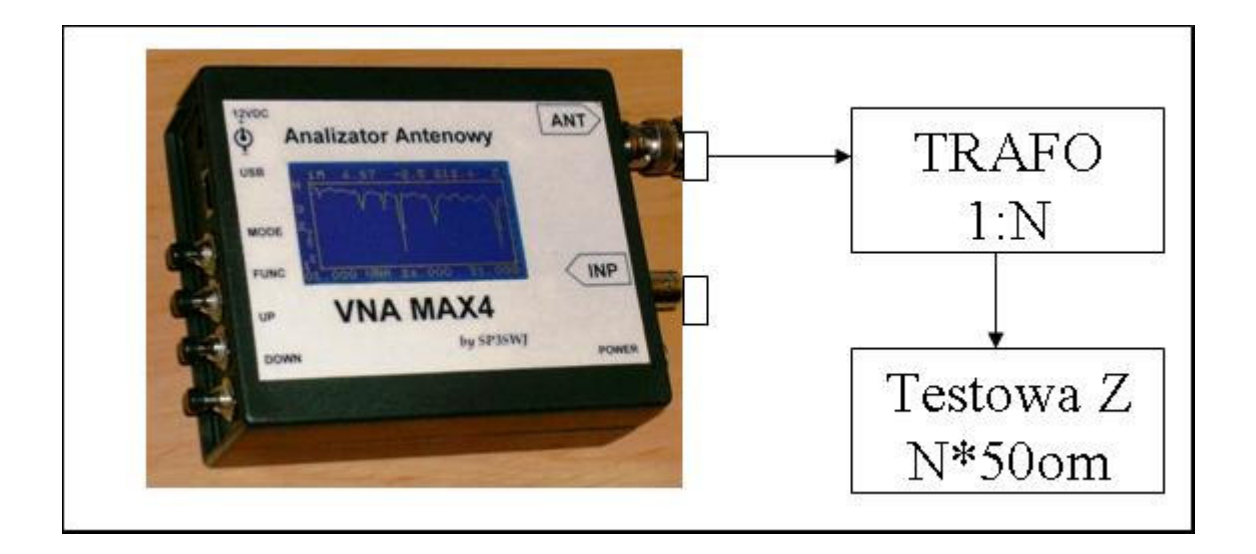

na wyjście baluna zapinamy odpowiednią rezystancję (bezindukcyjna - najlepiej z rezystorów SMD)

Bardzo dobrze jest zastosować mały nastawny potencjometr zakresu oczekiwanego Z

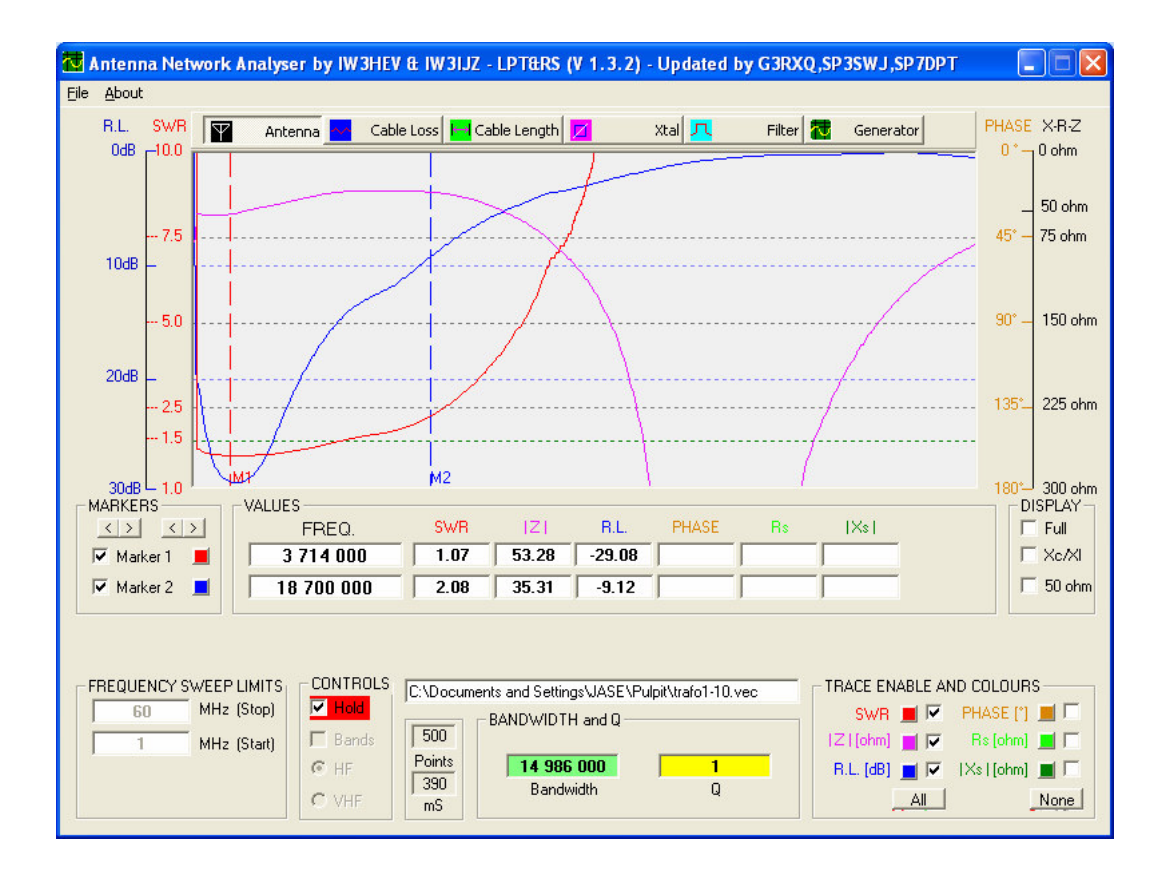

## 8.6 Generator.....

| 🔁 Antenna Network Analyse | er by IW3HEV and IW3IJZ - LPT1  | (V 1.2.1) - Updated by G3RXQ                                                                                                    | ,SP3SWJ,SP7DPT |     |
|---------------------------|---------------------------------|----------------------------------------------------------------------------------------------------|----------------|-----|
| File About                |                                 |                                                                                                    |                |     |
| Y Ante                    | nna 🔁 Cable Loss 💾 Cable Length | 🗾 Xtal 💻 Filter                                                                                                    | 👽 Generator    |     |
|                           |                                 |                                                                                                    |                |     |
|                           |                                 | 40000                                                                                                    |                |     |
| OFF                       |                                 | 10000                                                                                                    | JU Hz          |     |
|                           |                                 | 80 - 121 - 121 - |                |     |
|                           | CONTROL                         | MEMORY                                                                                                    |                |     |
|                           | IHz C 10kHz Up                  | 3600000 Set MO 21050000                                                                                                    | Set M5         |     |
|                           | C 10Hz C 100kHz                 | 7050000 Set M1 24550000                                                                                                    | Set M <u>6</u> |     |
|                           | © 100Hz © 1MHz                  | 10500000 Set M2 27195000                                                                                                    | Set M <u>7</u> |     |
|                           | C 1kHz C 10MHz Down             | 14100000 Set M3 28050000                                                                                                    | Set M <u>8</u> |     |
|                           | LO HI                           | 18050000 Set M4 29050000                                                                                                    | Set M <u>9</u> |     |
|                           | 0                               | Recall                                                                                                    |                | OFF |

Żeby generował napięcie wcz ( a nawet mcz) trzeba go włączyć :-) przyciskiem OFF

#### (on pokazuje aktualny stan pracy generatora)

Wpis ręczny dowolnej możliwy jest do wykonanie jedynie przez jedną z 10 komórek pamięci

W trybie GENERATORA drugie złącze BNC pełni funkcję podręcznej sondy wcz o impedancji wejściowej wyskalowanej w dB

Predefiniowane częstotliwości komórek pamięci można sobie samemu zdefiniować w pliku INI

## 9 Rozwiązywania problemów

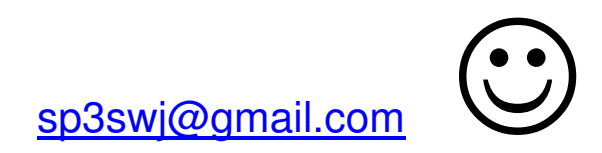

## 10 Linki internetowe

http://sp3swj.googlepages.com/max4

http://sp3swj.googlepages.com/ http://sp3swj.googlepages.com/vna\_software

http://groups.yahoo.com/group/analyzer\_iw3hev/

http://www.qsl.net/iw3hev/Antenna%20Analyzer%201.8-60%20MHz-Eng.htm http://www.qsl.net/pa3ckr/bascom%20and%20avr/iw3hev/

http://ac6la.com/zplots.html

http://www.radio.org.pl/%7Esp2mkt/vna/pomiary.html